# Ein herzliches Willkommen in DER Bürgerenergiegemeinschaft Kärnten!

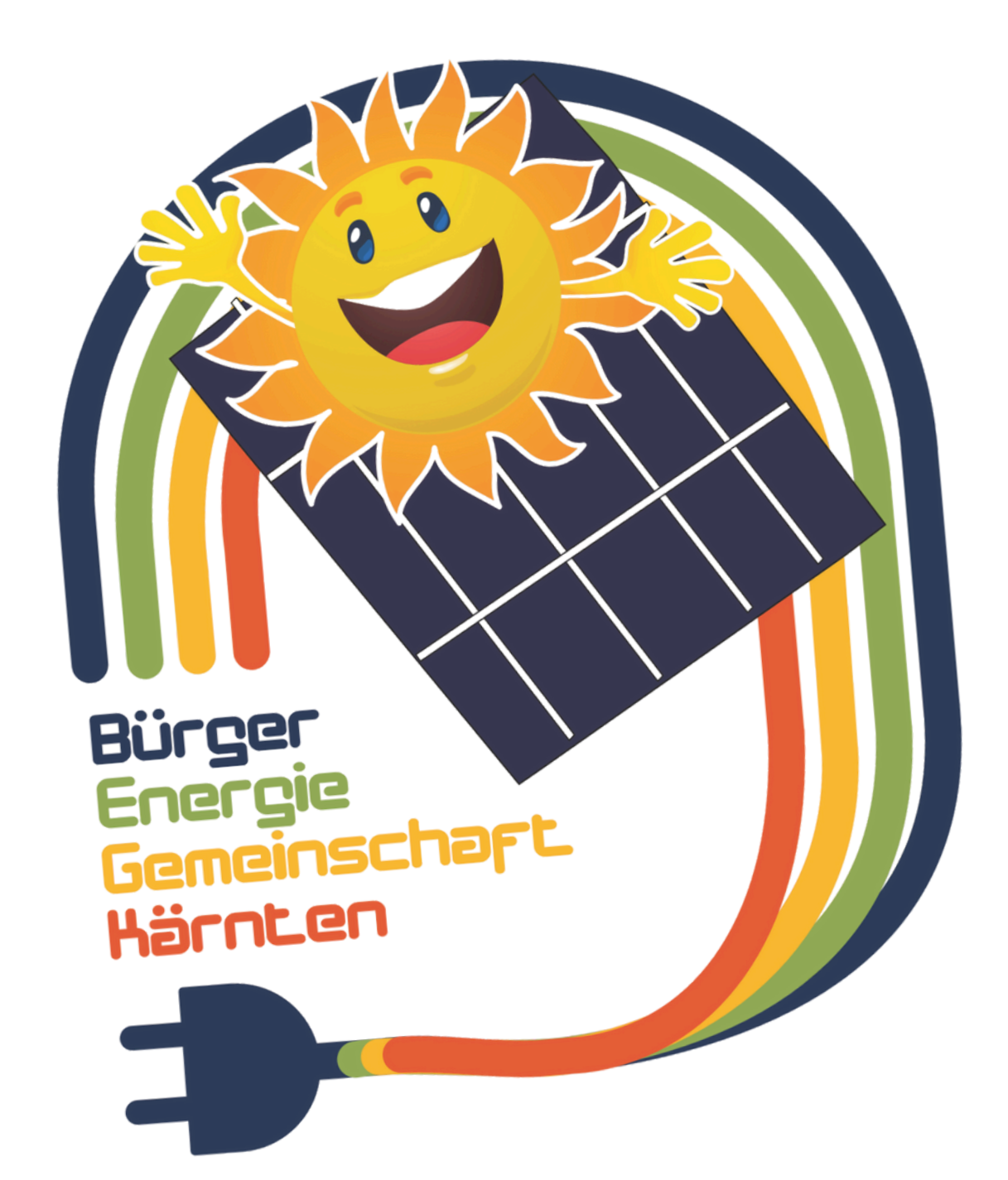

## GEMEINSAM können wir mehr erreichen!

Hier deine Schritt-für-Schritt-Anleitung zur kostenfreien Teilnahme! (Am Beispiel des Netzbetreibers Kärnten Netz)

1. Zustimmung 1/4 Stundenwerte Netzbetreiber 2. Registrierung BEG Kärnten 3. Datenfreigabe für Teilnahme bei Netzbetreiber

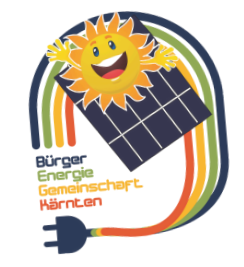

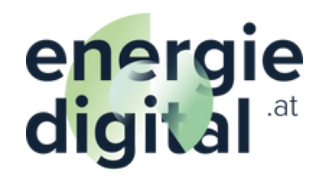

# **Zustimmung 1/4 Stundenwerte Netzbetreiber**

https://kaerntennetz.at/

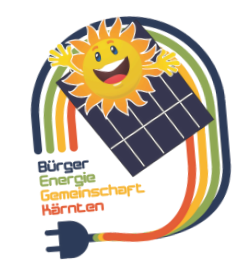

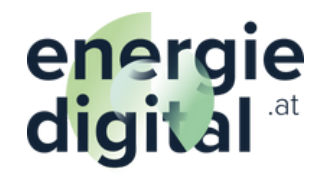

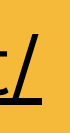

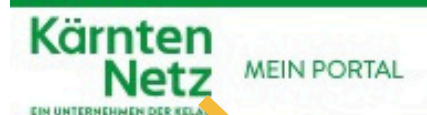

## **KNG nicht KELAG**

 $\square$ 

A

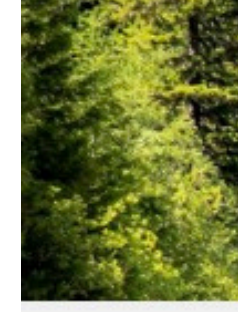

## ANMELDUNG

Nach dem Einloggen werden Sie zum Service Serviceübersicht weitergeleitet.

### E-Mail-Adresse/Kundennummer\*

| z-Mail oder Kundennr. |
|-----------------------|
|-----------------------|

### Passwort \*

Passwort

Passwort vergessen?

LOGIN

### **A** NOCH NICHT REGISTRIERT?

Sie sind bereits Kunde aber haben noch kein Konto angelegt? Dann klicken Sie hier, am sich zu registrieren.

## **ALLES STETS IM BLICK!**

Ganz einfach und bequem von ihrem Computer oder mobilen Endgerät aus.

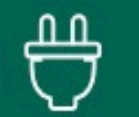

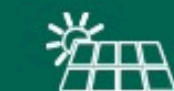

Antrag Netzanschluss

Antrag Erzeugungsanlage

## Für den Fall, dass du dich noch nicht registriert hast!

Meine Messwerte

Meine Anlagen

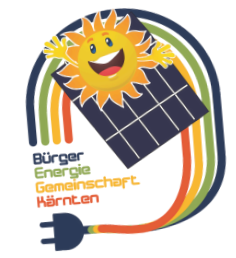

energie digital <sup>.at</sup>

## Zustimmung 1/4 Stunden Werte!

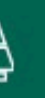

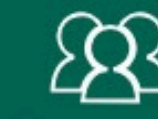

Antrag Energiegemeinschaft

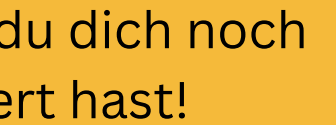

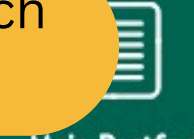

Mein Postfach

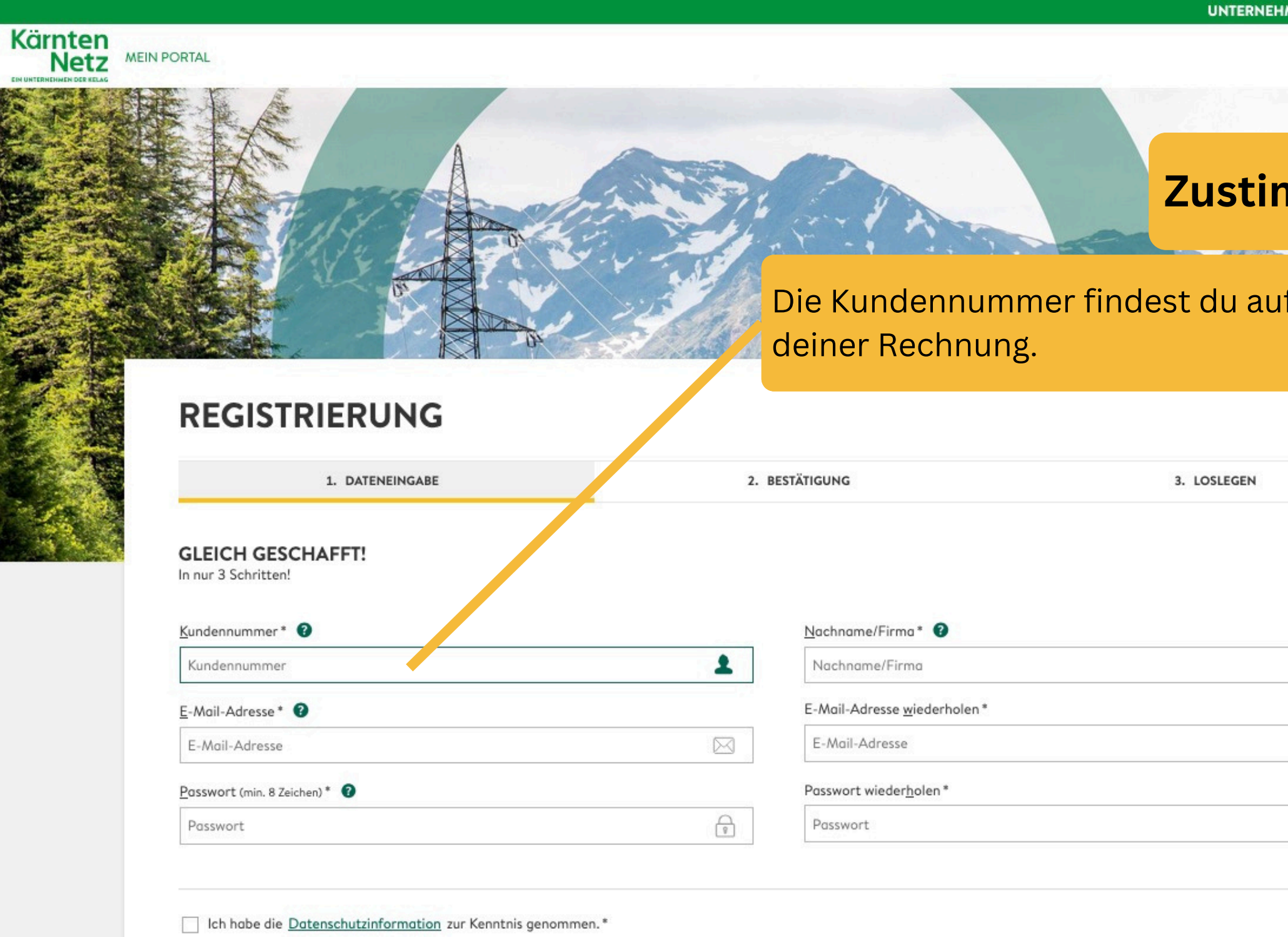

Ich akzeptiere die Allgemeinen Bedingungen für die Nutzung der Online-Services.\*

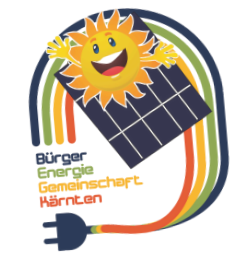

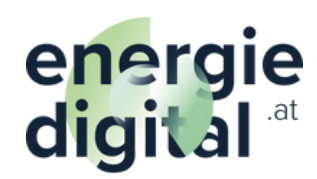

JETZT RI

| uf          |               | 「「「「「「「」」」」」」」」」」」」」」」」」」」」」」」」」」」」」」 |
|-------------|---------------|---------------------------------------|
|             |               | 「「「「「「「」」」」」」」」」」」」」」」」」」」」」」」」」」」」」」 |
|             | * Pflichtfeld | THE R. LEWIS CO., LANSING MICH.       |
| *           |               |                                       |
|             |               |                                       |
| (P)         |               |                                       |
|             |               |                                       |
| EGISTRIEREN |               |                                       |
|             |               |                                       |
|             |               |                                       |

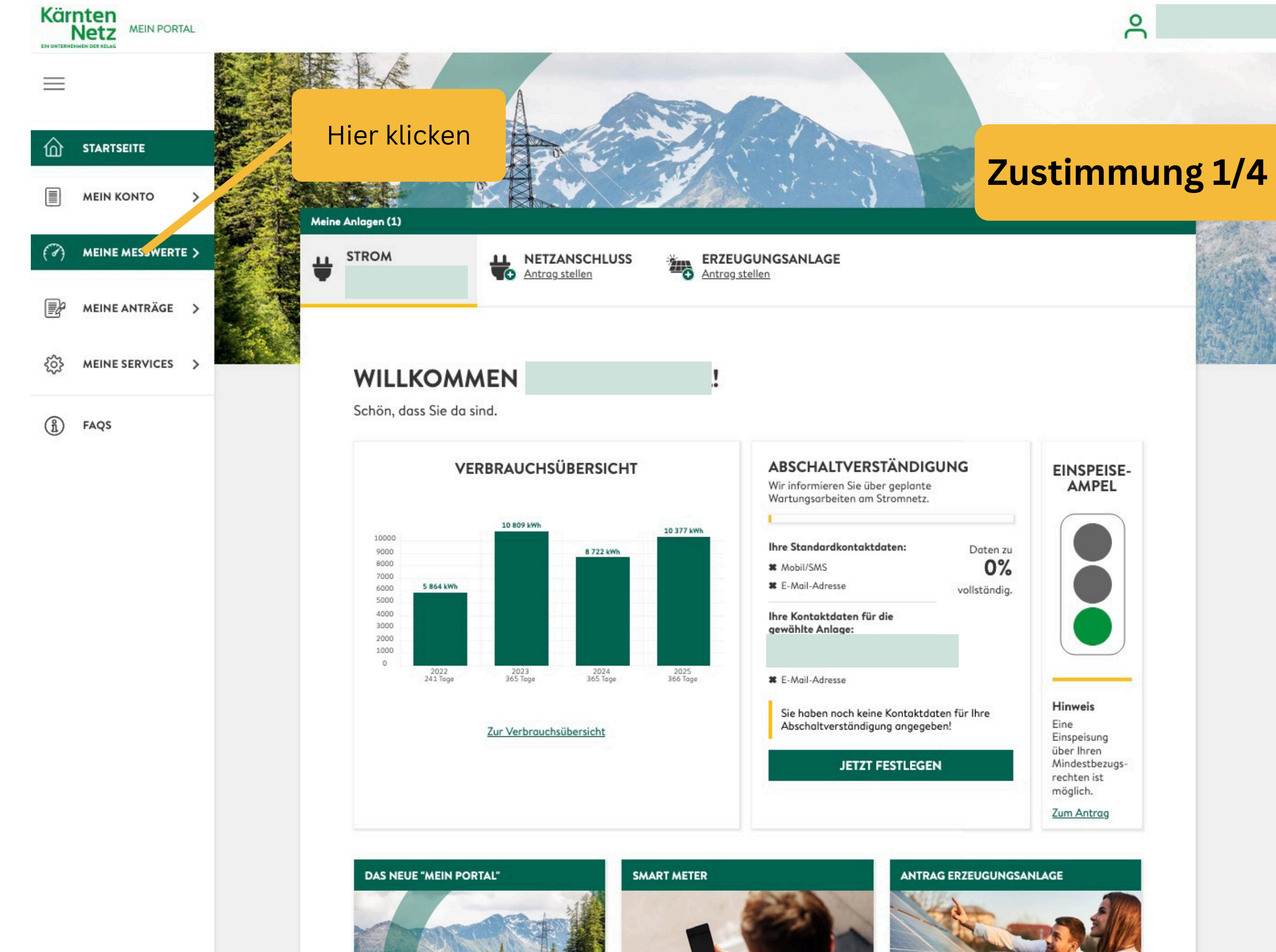

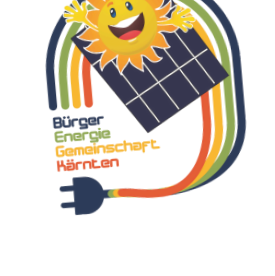

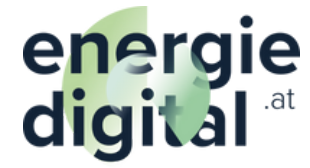

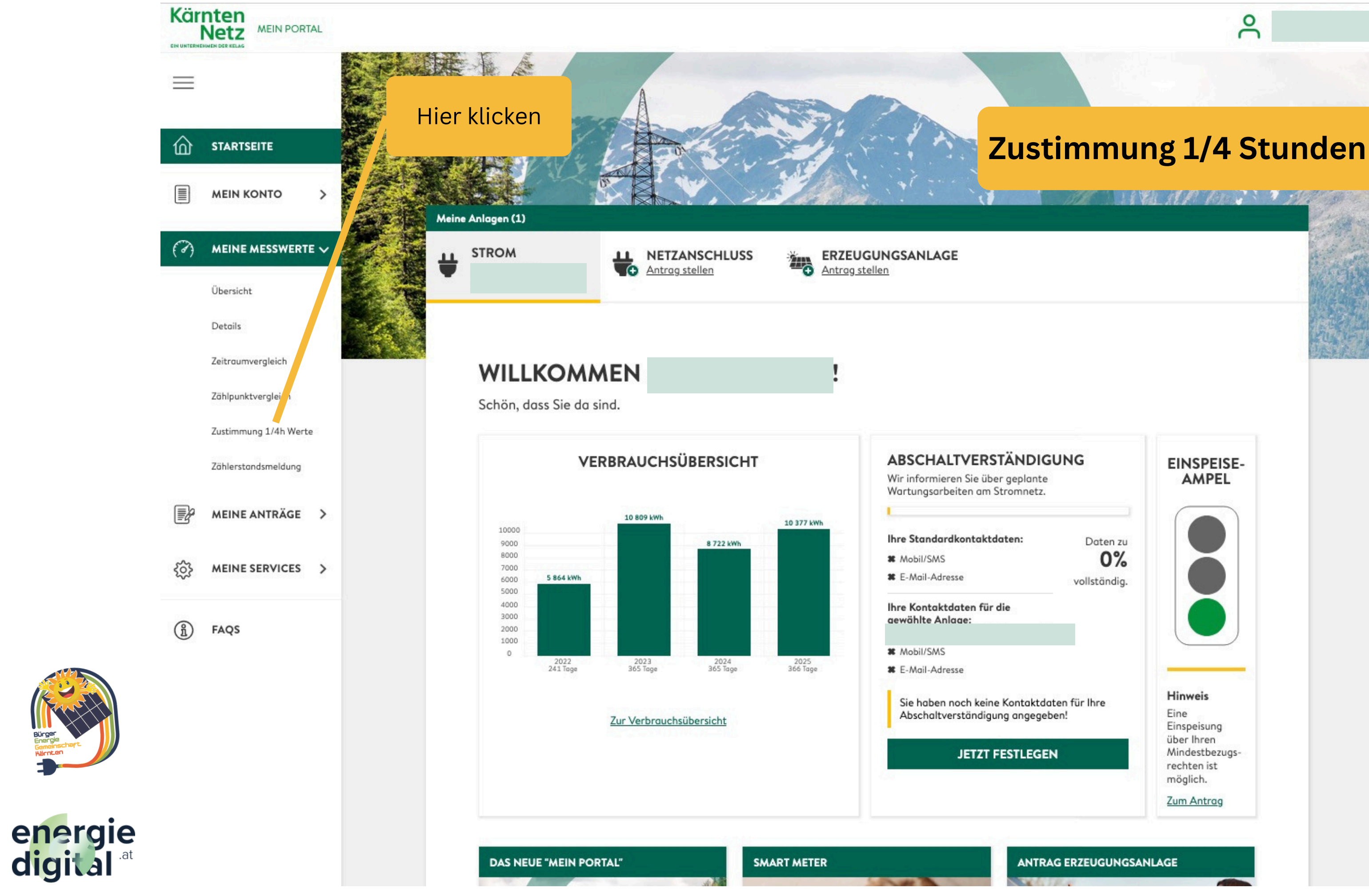

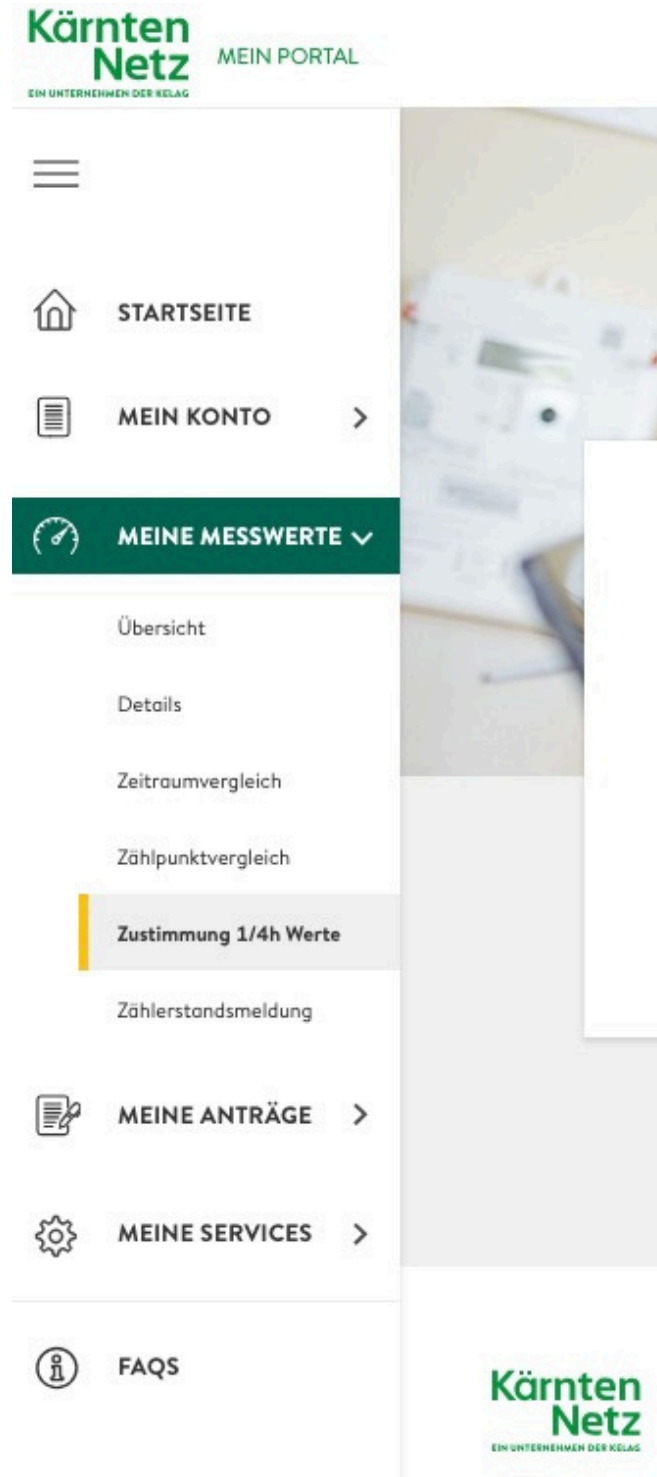

## ZUSTIMMUNGSERKLÄRUNG

Stimmen Sie der Übermittlung von Viertelstundenwerten zu und erhalten Sie einen detaillierten Einblick in Ihren Stromverbrauch und Ihre Einspeiseleistung!

| Smart Meter mit Viertelstundenwerten |        |  |
|--------------------------------------|--------|--|
| ZÄHLERTYP                            | ANLAGE |  |

### DEINE ENERGIE IST UNSERE VERANTWORTUNG

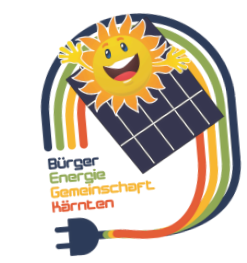

Kontakt | Impressum | Datenschutz | ANB | AGB | Compliance | FAQs | Dienstleisterportal

© Kelog IT - Anwendungsentwicklung

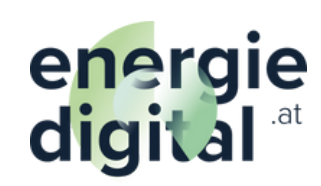

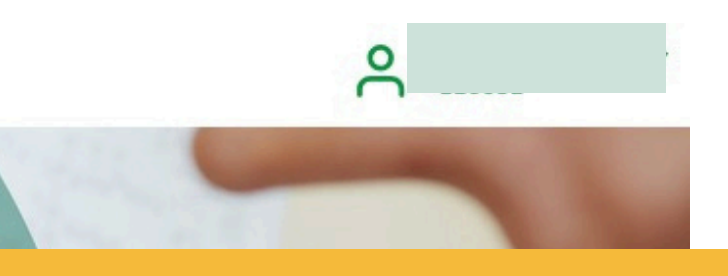

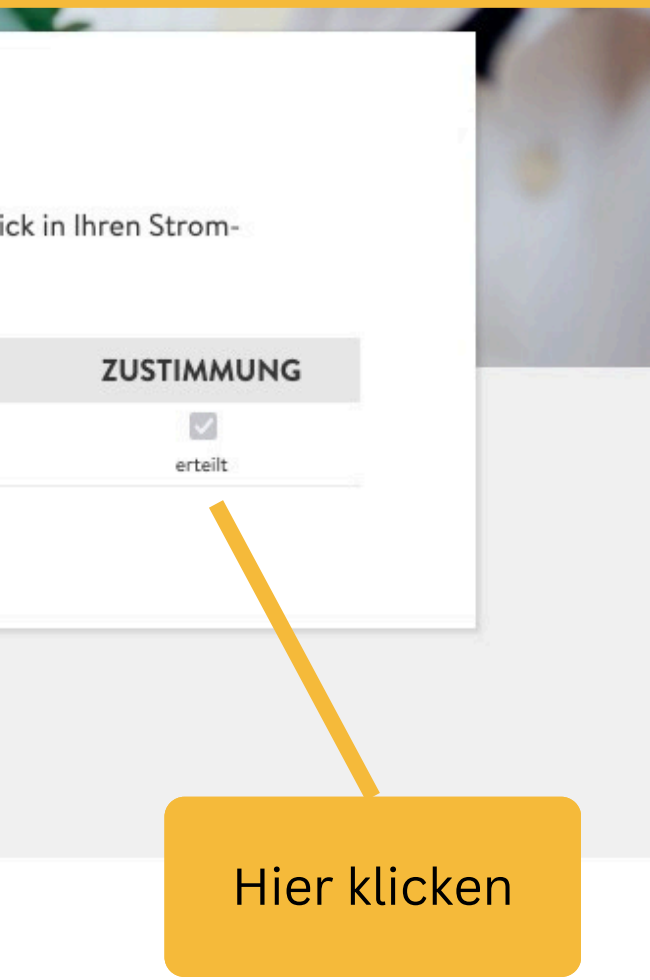

**Registrierung bei DEINER** Bürgerenergiegemeinschaf Kärnten

www.beg-kaernten.at

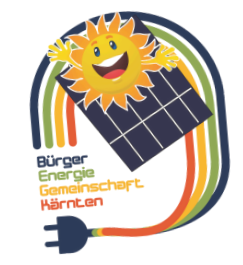

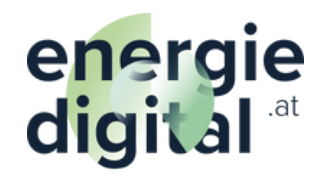

## Bürger Energie Gemeinschaft Härnten

Wir versorgen Kärnten mit regional erzeugtem Strom zu **langfristig stabilen Preisen**. Egal, ob du günstige Solarenergie nutzen möchtest, ohne eine eigene Photovoltaikanlage zu besitzen, oder ob du bereits eine PV-Anlage hast und deinen Überschuss mit anderen teilen willst – bei uns bist du richtig!

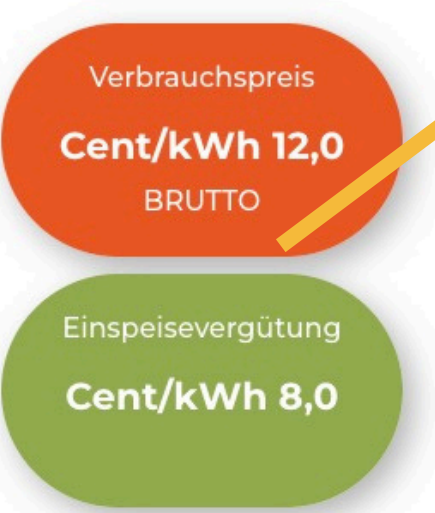

Keine Änderungen deiner bestehenden Verträge – es kommt unsere Energie aus Photovoltaik- und Wasserkraftanlagen als zweiter Lieferant bevorzugt genutzt! Meine PV-Anlage is auch deine! Hier klicken

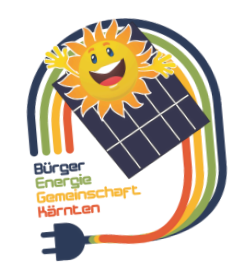

energie digital <sup>.at</sup>

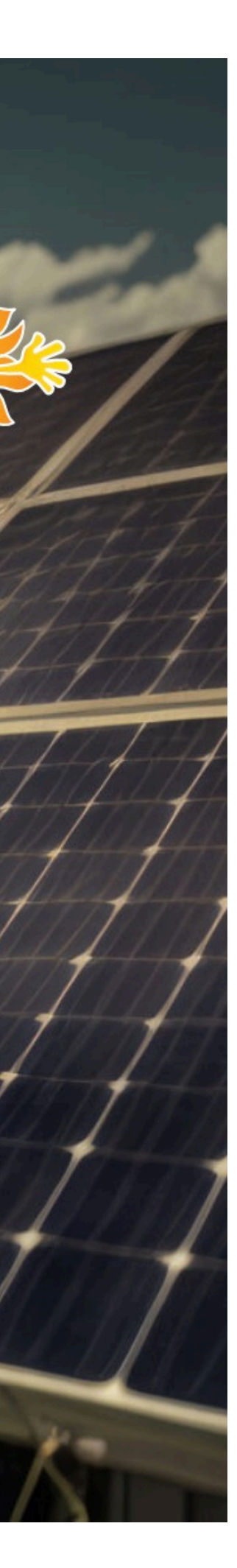

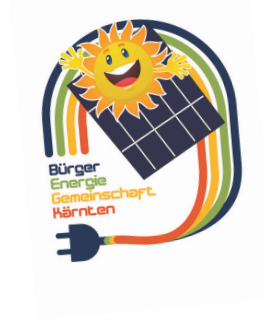

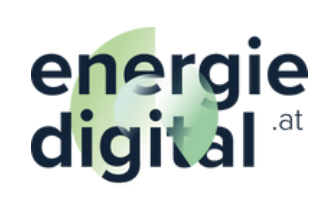

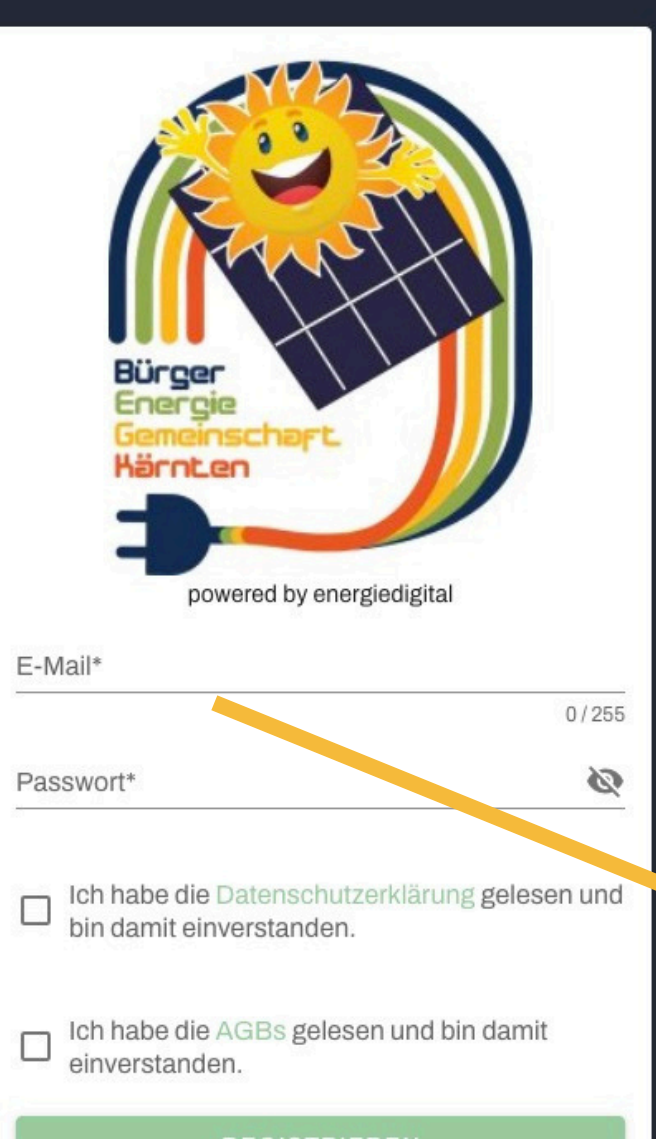

MIT EXISTIERENDEM ACCOUNT EINLOGGEN

Emailadresse eintragen & Passwort vergeben!

# Bitte wechsele zu DEINEM Posteingang!

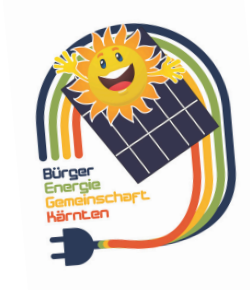

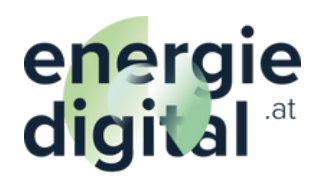

### energiedigital

E-Mail-Adresse bestätigen

An:

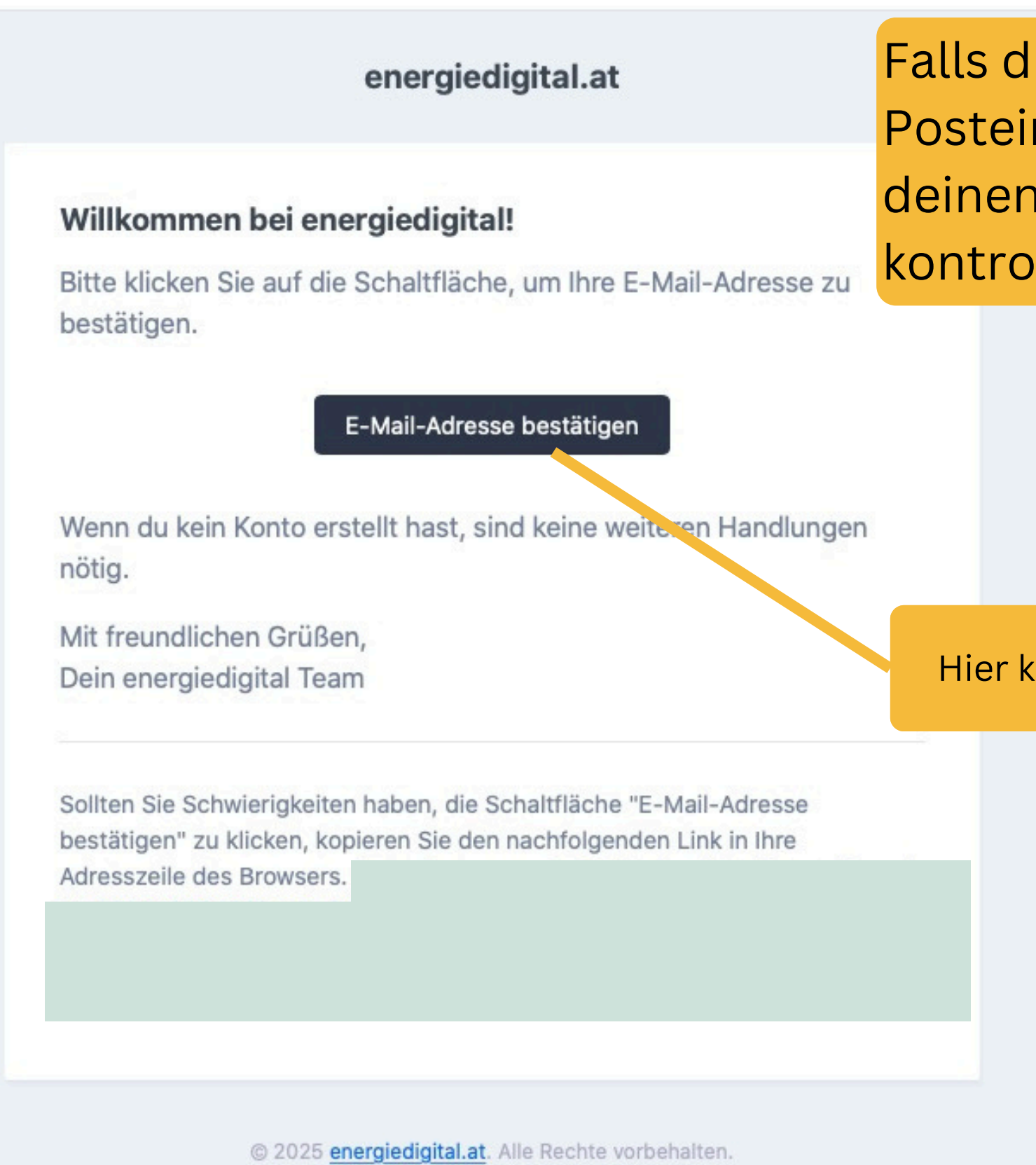

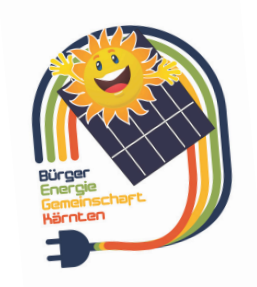

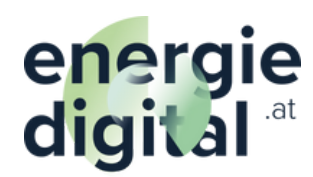

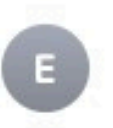

## Falls diese Mail nicht in deinem Posteingang sein sollte, bitte auch deinen Spam-Ordner kontrollieren!

Hier klicken

# Dateneingabe bei DEINER Bürgerenergiegemeinschaft beginnen!

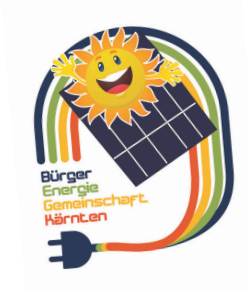

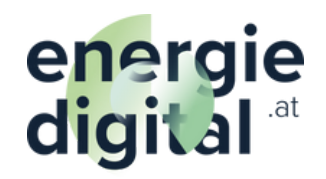

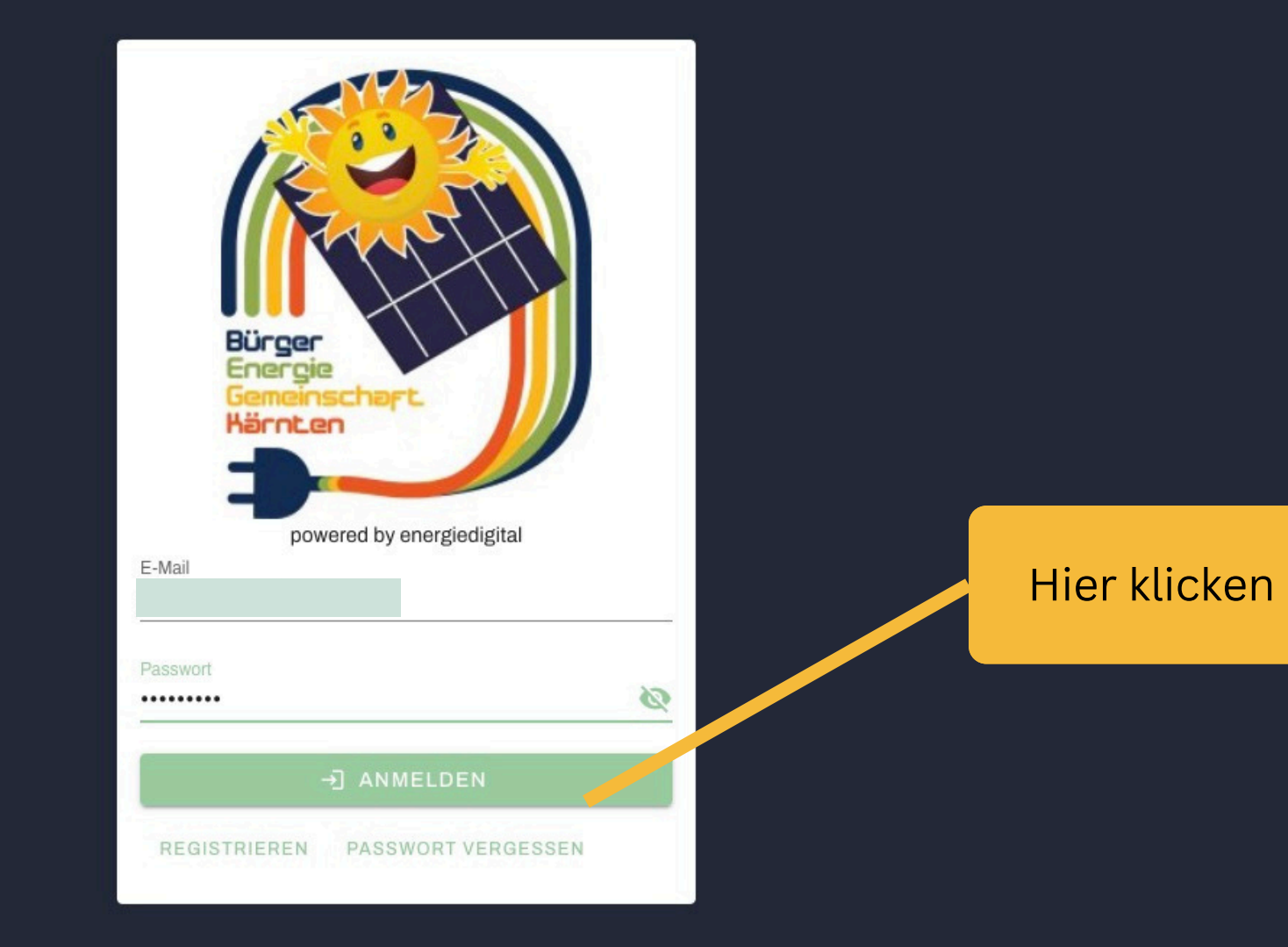

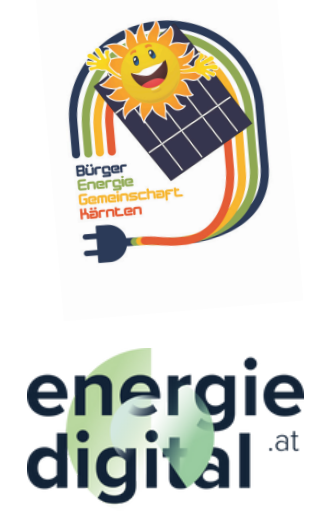

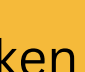

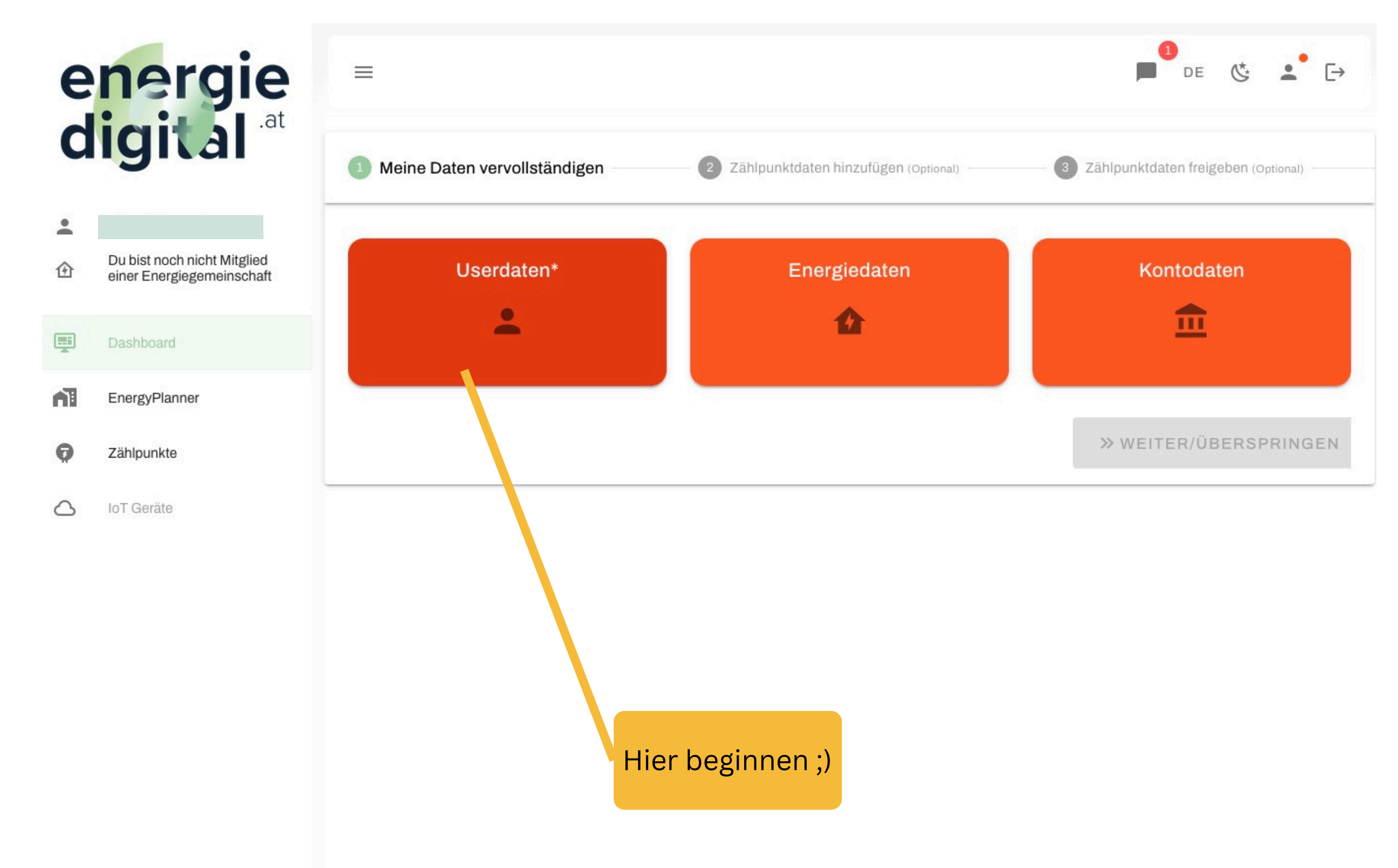

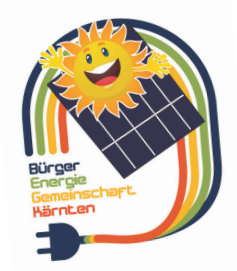

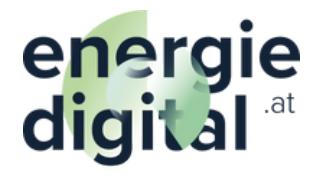

|                                              | e<br>d   | nergie<br>igital .at                                     | ≡<br>Mein | ne Daten vervollständigen —            |            | 2 Zählpunktdaten hinzufügen (d                   | Optional) | — 3 Zählpur |
|----------------------------------------------|----------|----------------------------------------------------------|-----------|----------------------------------------|------------|--------------------------------------------------|-----------|-------------|
|                                              | •        | Du bist noch nicht Mitglied<br>einer Energiegemeinschaft |           | Userdaten                              |            |                                                  | ×         |             |
|                                              | <b>U</b> | EnergyPlanner                                            |           | Vorname                                | 0/255      | Nachname                                         | 0/255     |             |
|                                              | 0        | Zählpunkte<br>IoT Geräte                                 |           | Unternehmen                            |            |                                                  |           | >> W        |
|                                              |          |                                                          |           | USt-Typ*<br>E-Mail<br>office@berndl.me | •          | UID<br>Telefonnum.cor<br>Beispiel: +436641234567 | 0/255     |             |
|                                              |          |                                                          |           | Straße*                                |            | Hausnummer*                                      |           | en          |
|                                              |          |                                                          |           | PLZ*                                   |            | Ort*                                             | -1        |             |
| Bürger<br>Energie<br>Gemeinschapt<br>Härnten |          |                                                          |           | Veröffentlichung von Erze              | euger-Date | en                                               |           |             |
| energie<br>digital <sup>.at</sup>            |          |                                                          |           |                                        |            |                                                  |           |             |

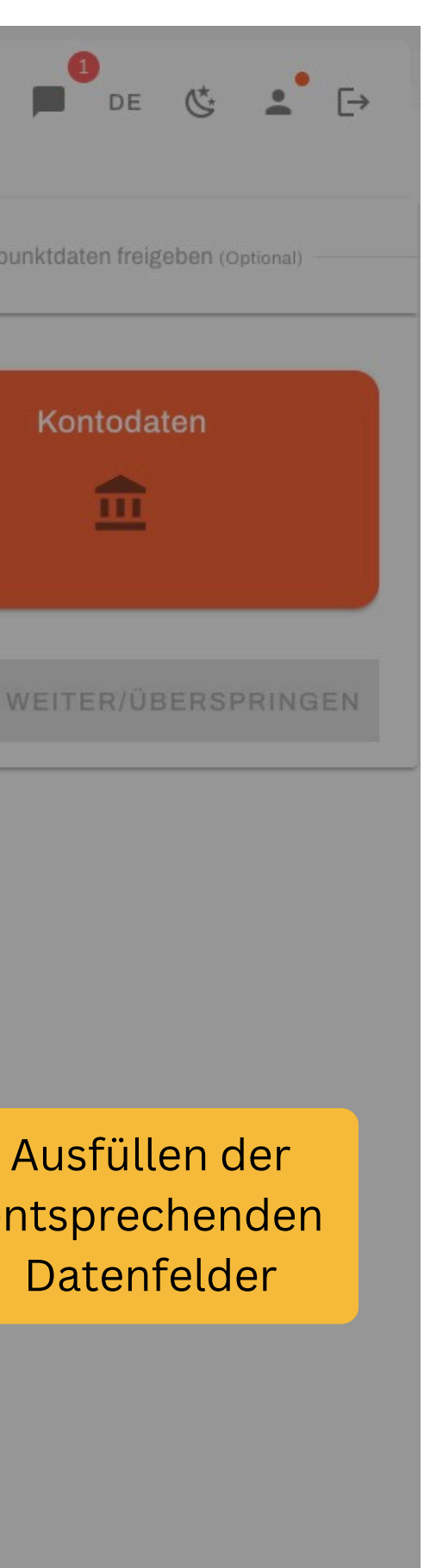

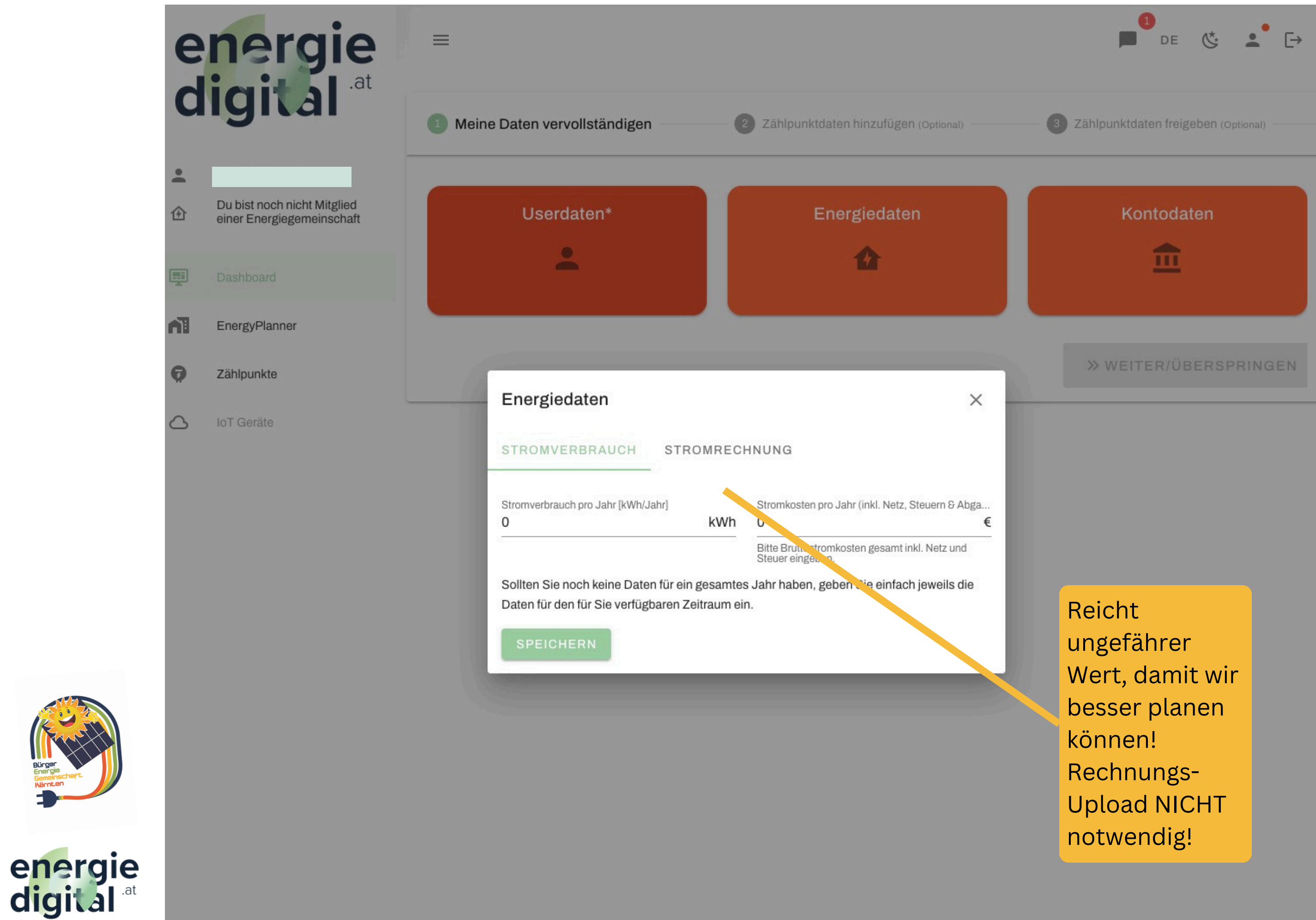

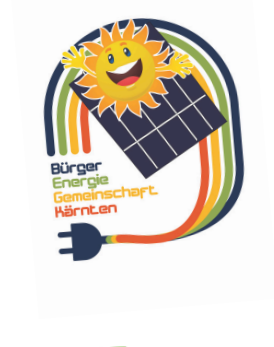

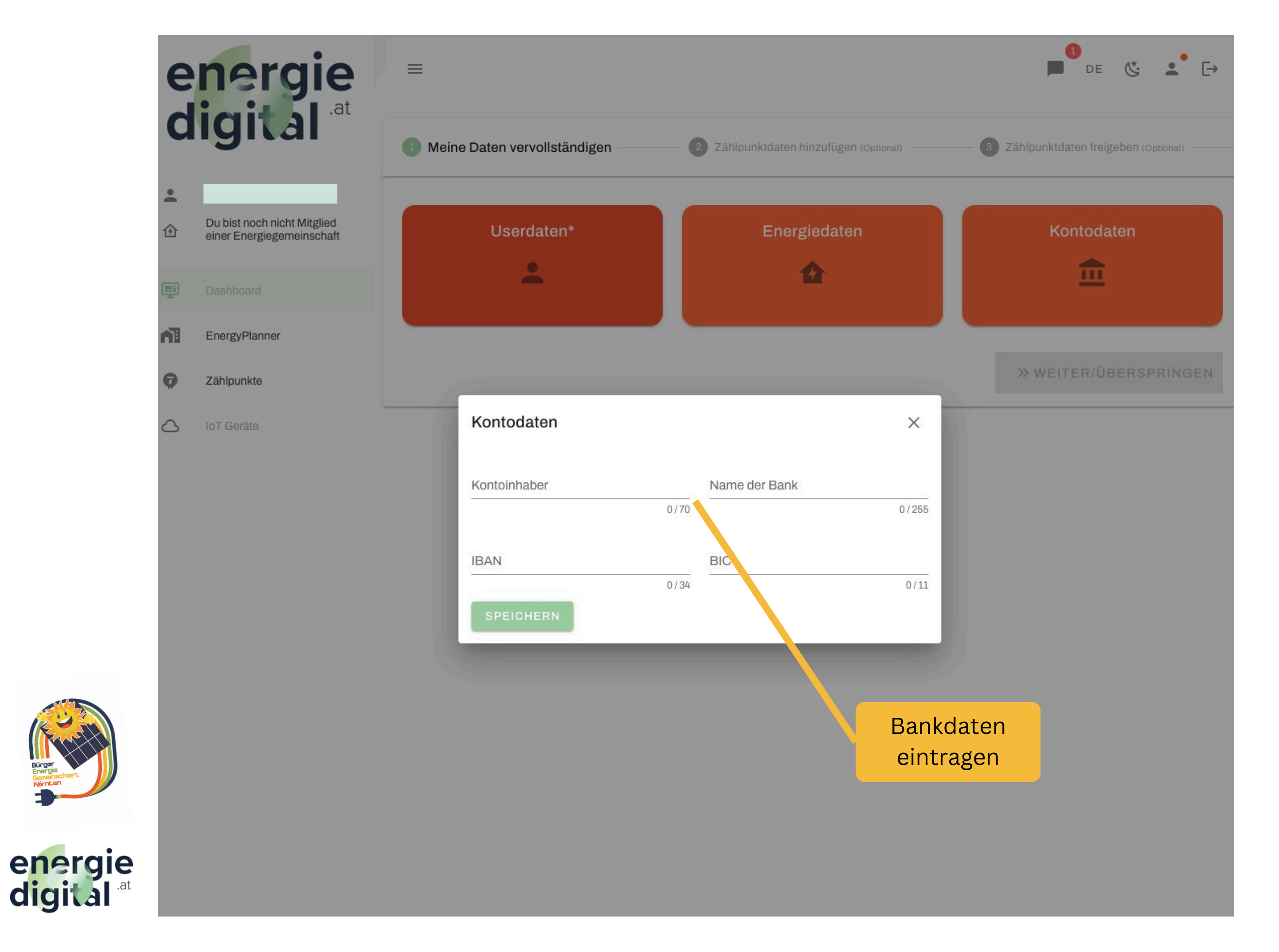

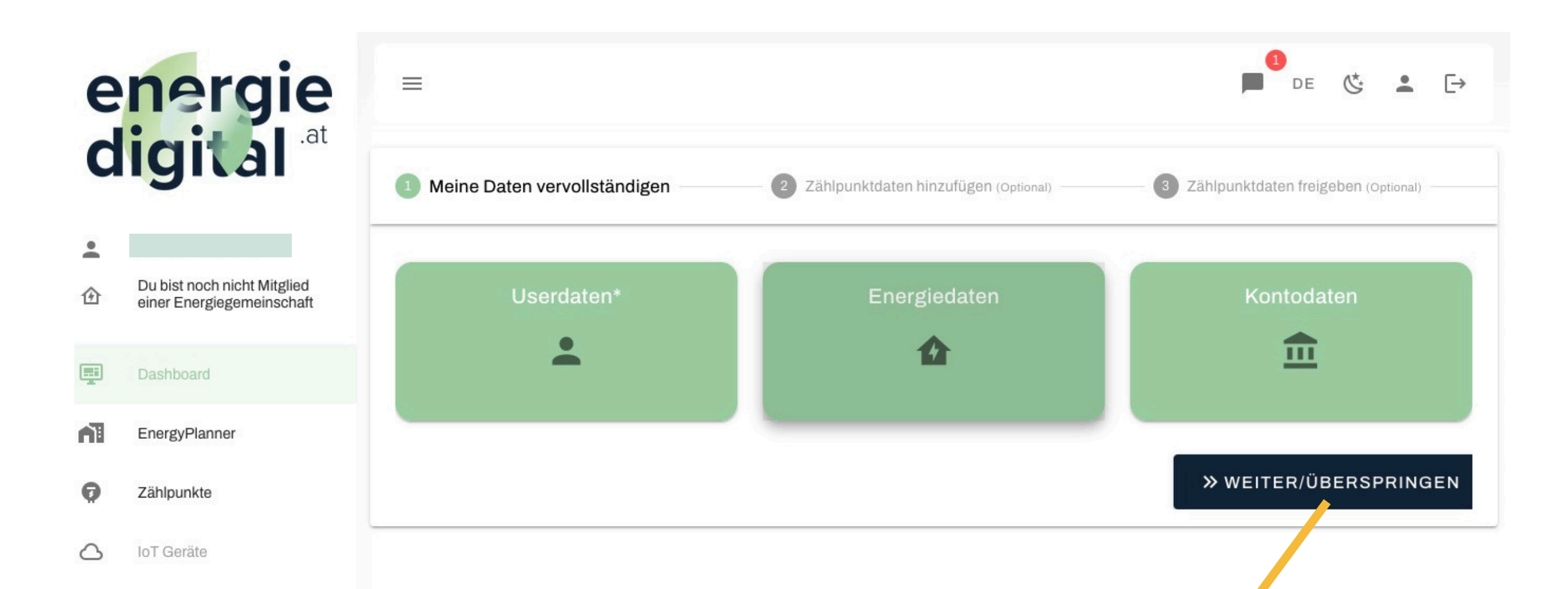

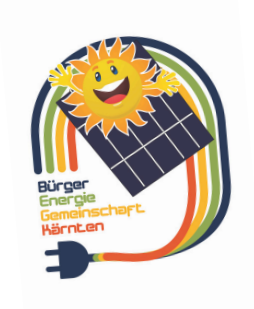

Alles GRÜN ... dann hier klicken

G

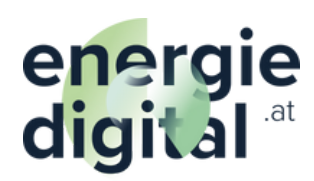

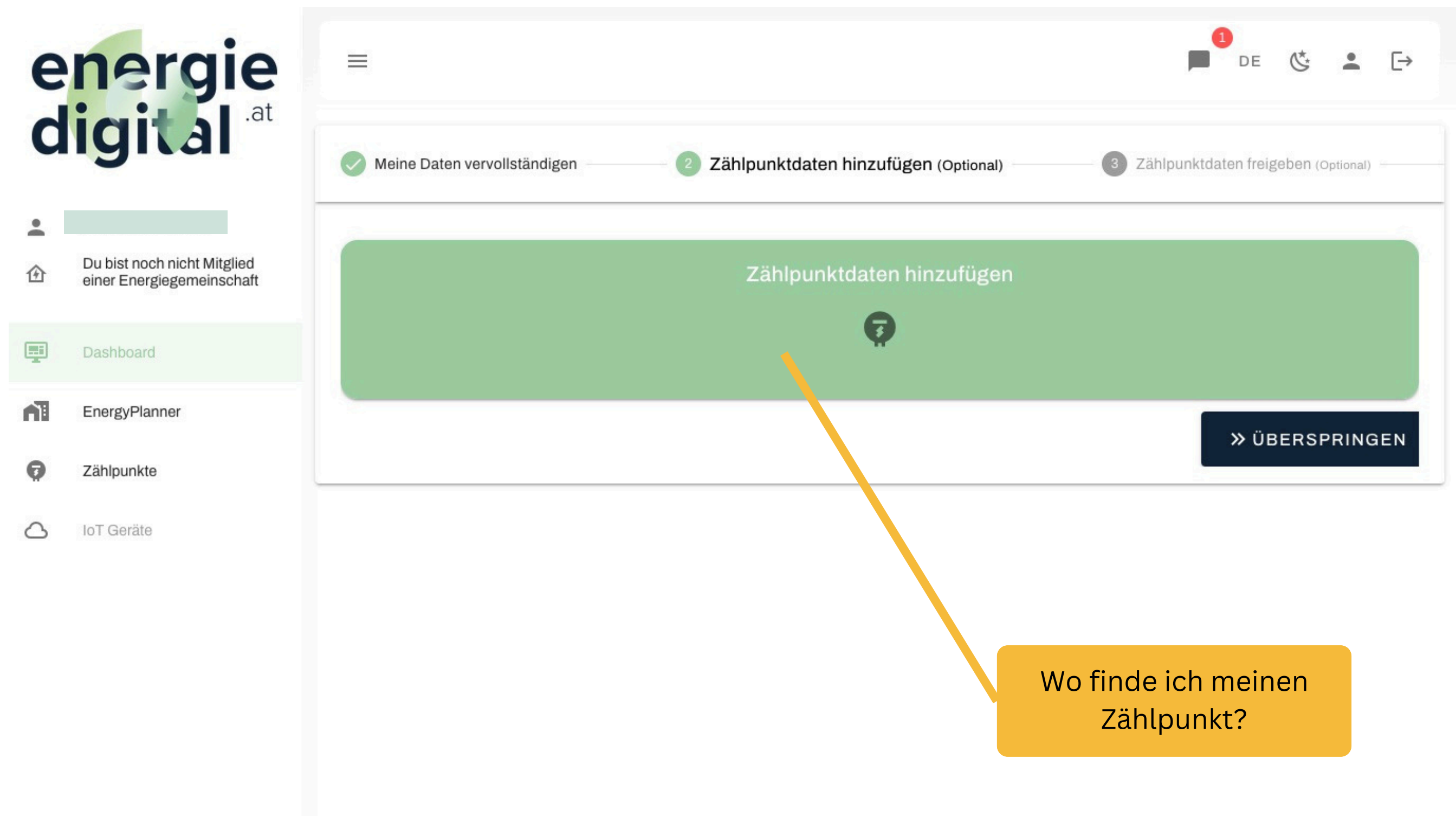

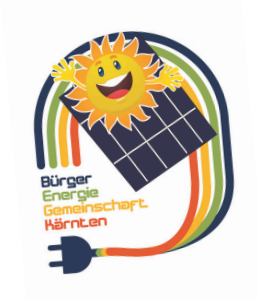

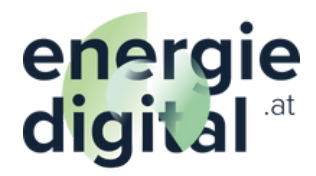

# Wechsle in dein Netzbetreiberportal!

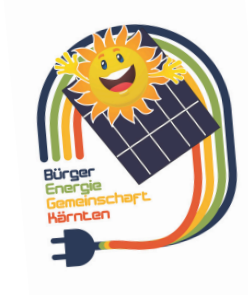

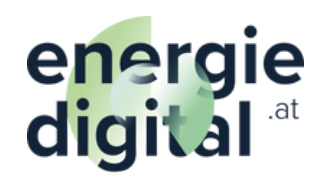

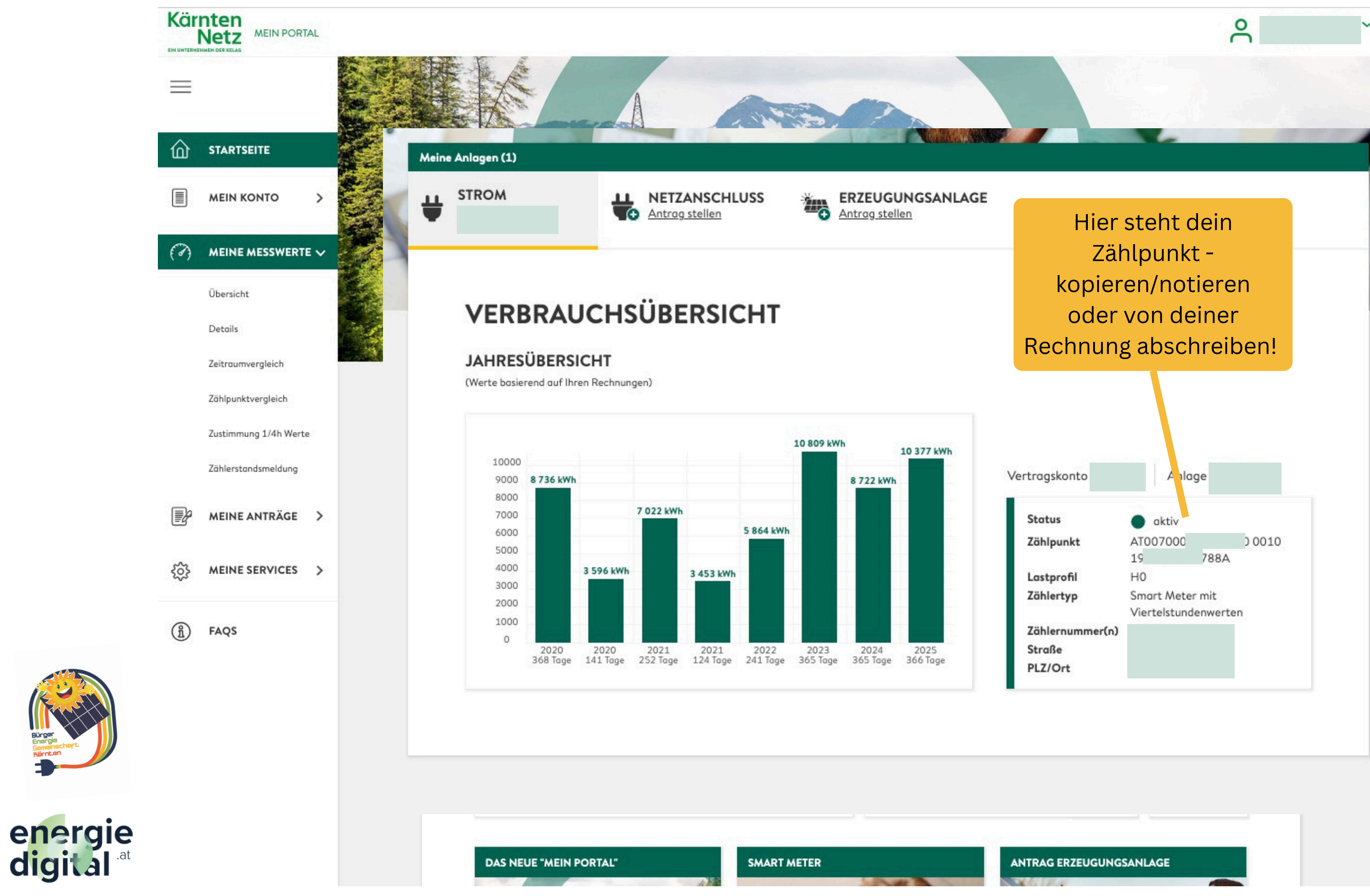

**Wieder zurück in DEINE** Bürgerenergiegemeinschaft Kärnten **Portal!** powered by www.energiedigital.at

https://app.energiedigital.at/dashboard

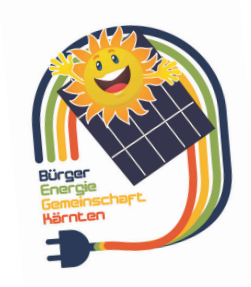

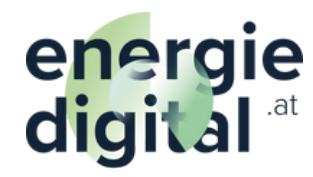

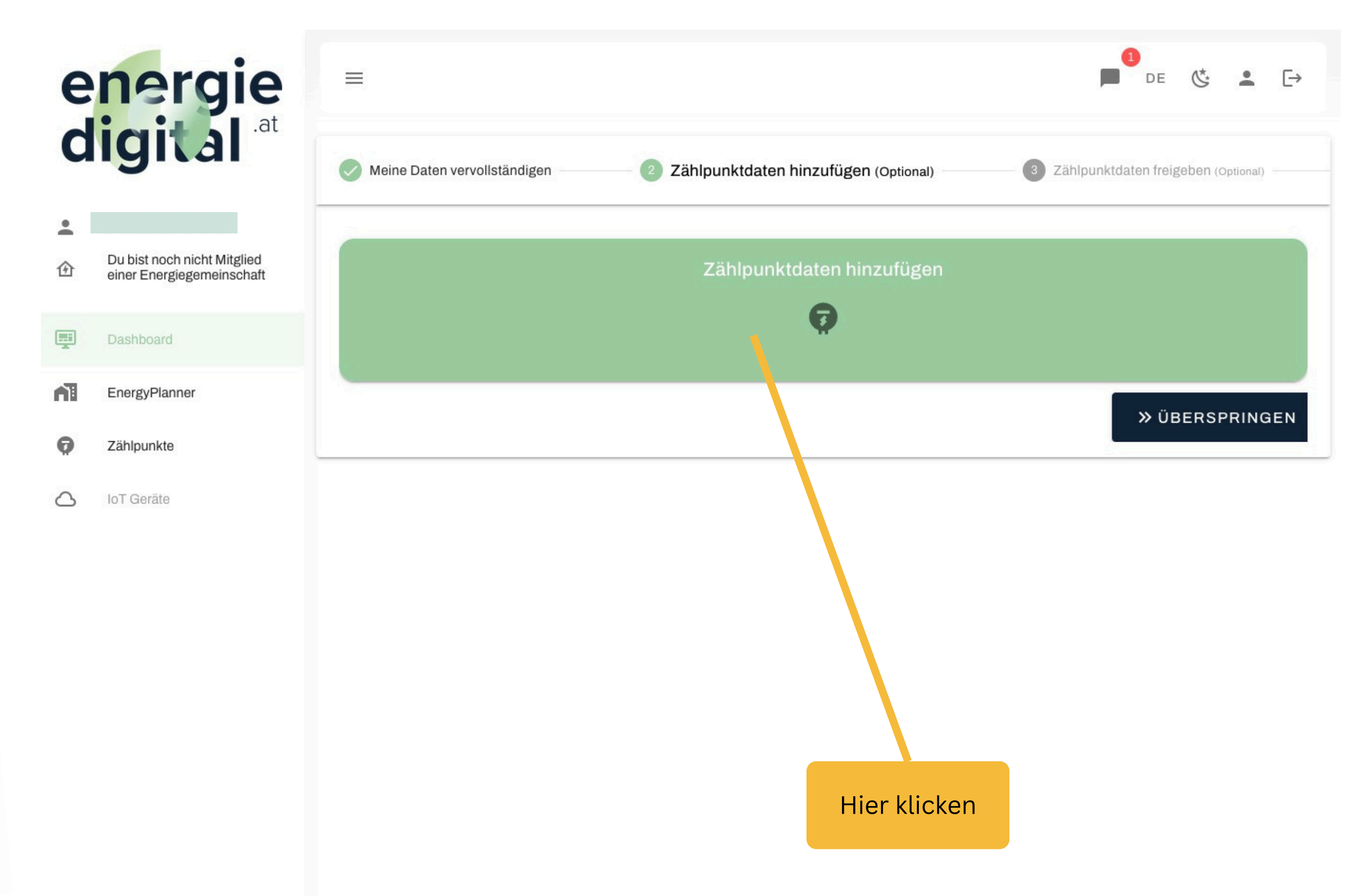

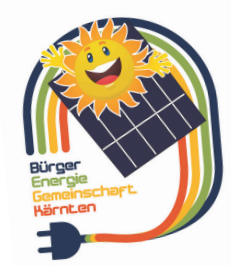

energie digital <sup>.at</sup>

|                        | ed                   | nergie<br>igital .at                                                  | ≡<br>Meine Z | ählpunkte                                                                                                    |                               |                                         | DE & 上 🕞                               |
|------------------------|----------------------|-----------------------------------------------------------------------|--------------|----------------------------------------------------------------------------------------------------|-------------------------------|-----------------------------------------|----------------------------------------|
|                        | •<br>企               | Du bist noch nicht Mitglied<br>einer Energiegemeinschaft<br>Dashboard | C<br>Name    | NEUEN ZÄHLPUNKT HINZUFÜGEI<br>Zählpunktnummer                                                                                                    | Datenfreig.                   | Datenfreig. (Hist.)                     | Aktionen                               |
|                        | <b>n</b><br><b>1</b> | EnergyPlanner<br>Zählpunkte<br>IoT Geräte                             |              | Zählpunkt bearbeiten         PFLICHTANGABEN       OPTIONAL         Name (z.B. 'Zuhause')*         Art des Zählpunkts*         Zählpunktnummer (z.B. AT0080001: | LE ANGABEN<br>1122233434556)* | C/33                                    | 10 - < >                               |
| energie<br>digital .at |                      |                                                                       |              | SPEICHERN                                                                                                    | Zählpunkt OHN<br>eintragen! 3 | Erzeu<br>Erzeu<br>Stellen<br>3 Stellen! | Verbrauchs- oder<br>gungszählpunkt aus |

# swählen

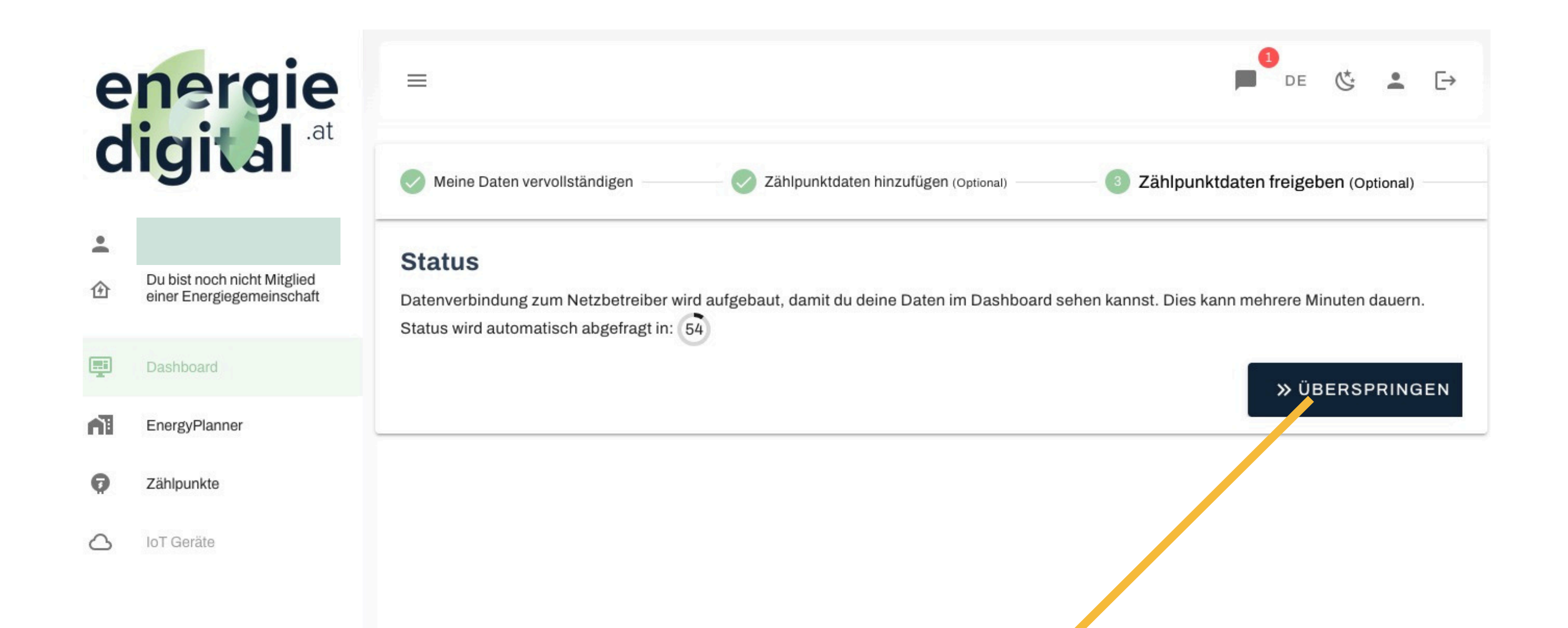

Bitte Überspringen!

Nicht warten ....;)

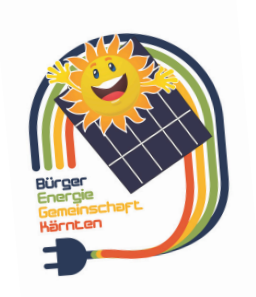

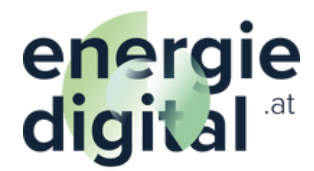

# energie digital <sup>.at</sup>

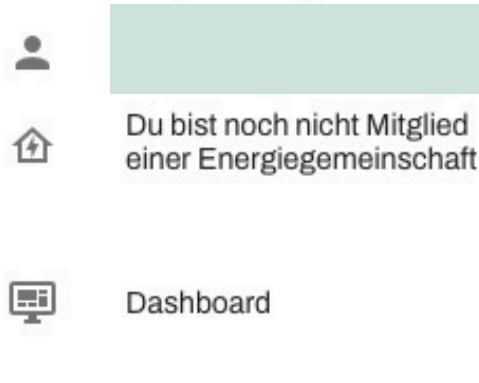

EnergyPlanner

Zählpunkte

JoT Geräte

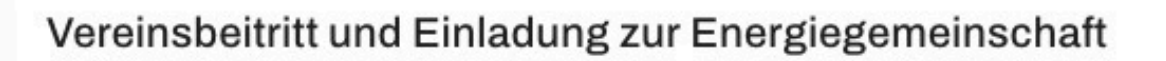

Bürgerenergiegemeinschaft Kärnten

 $\equiv$ 

### よ VEREINSTATUTEN HERUNTERLADEN

Vereinsmitgliedschaft\*

Mit Annahme der Enderdung zur Energiegemeinschaft tritt die Bikers Republic - Cargo.bike.shop aktiv dem Verein Bürgerenergiegemeinschaft Kärnten bei. Als Mitglied des Vereins stimmt die Bikers Republic - Cargo.bike.shop allen Rechten und Pflichten wie im Vereinsstatut beschreiben zu.

Talifo\*

Folgende Tarife sind beim Verein Bürgerend giegemeinschaft Kärnten bis auf weiteres festgelegt:

| EEG-Tarif für Verbrauch in ct/kWh exkl.<br>USt. | EEG-Tarif für Produktion in Ct/Kww. mkl.<br>USt. |
|-------------------------------------------------|--------------------------------------------------|
| 10                                              | 8                                                |
|                                                 |                                                  |

### C Catenverarbeitung\*

Der Verein ist Verantwortlicher für die hier dargelegten Datenverarbeitungstätigkeiten. Die Bikers Republic - Cargo.bike.shop nimmt zur Kenntnis, dass ihre hier angegebenen personenbezogenen Daten auf vertraglicher Grundlage (Mitgliedschaft) innerhalb des Vereins elektronisch und manuell verarbeitet werden. Die Zwecke der Verarbeitung sind: organisatorische und fachliche Administration und finanzielle Abwicklung, Mitgliederverwaltung, Beauftragung von Dritten, Zusendung von Vereins- und Verbandsinformationen, Informationen zu vereinsrelevanten Veranstaltungen, Zusendung der Vereinszeitschrift sowie gegebenenfalls die Ablage von Unterlagen, die personenbezogene Daten enthalten können, im Vereinsarchiv. Personenbezogene Daten finden vom Verein nur für die dargelegten Zwecke Verwendung. Die Daten werden solange wie benötigt oder gesetzlich vorgeschrieben aufbewahrt. Ihre Rechte im Zusammenhang mit datenschutzrechtlichen Vorschriften erstrecken sich auf das Recht auf Auskunft, Berichtigung, Löschung, Einschränkung, Datenübertragbarkeit und gegebenenfalls Widerspruch in die Verarbeitung. Des Weiteren hat die Bikers Republic - Cargo.bike.shop ein Beschwerderecht bei der Datenschutzbehörde - über alle diese Aspekte gibt der Vereinsvorstand nähere Auskunft.

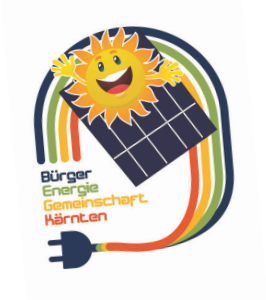

energie digital<sup>.at</sup>

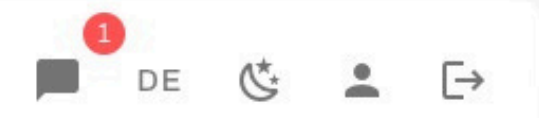

## Vereinsbeitritt bestätigen KEINE Anmeldegebühr & KEINE Mitgliedsgebühr

# Hier Haken setzen!

| e  | nergie                                                   | $\equiv$                                                                                                    |
|----|----------------------------------------------------------|----------------------------------------------------------------------------------------------------|
| d  | igital .at                                               | Vollmacht*                                                                                                    |
|    | -                                                        | Mit ihrer Vereinsmitgliedschaft bevollmächtigt die den Verein Bürgerenergiegemeinsch<br>Abwicklung der Energiegemeinschaft beauftragte Firma ed-energiedigital GmbH ausdrücklich, sie in allen rechtlichen und tatsäc                                             |
| •  |                                                          | mit der Teilnahme an der zu diesem Zwecke gegründeten Energiegemeinschaft zu vertreten, wobei sich diese Vo                                                                                                    |
| 企  | Du bist noch nicht Mitglied<br>einer Energiegemeinschaft | <ul> <li>Rechtshandlungen bzw. rechtlich relevanten T\u00e4tigkeiten bezieht:</li> <li>Anfragen, Ausk\u00fcnfte, Zustimmungen und Vertretung gegen\u00fcber allen Stellen und Beh\u00f6rden, die zur Gr\u00fcndung,</li> </ul>                                    |
| Ŧ  | Dashboard                                                | <ul> <li>Energiegemeinschaft notwendig sind.</li> <li>Darunter fallen insbesondere, aber nicht nur, Stromnetzbetreiber, Energieversorger, Vereinsbehörde, PV Planer, Installateure</li> <li>Sowie die Zustimmungserklärungen über das Netzkundenportal</li> </ul> |
| î. | EnergyPlanner                                            | Ein gänzlicher und teilweiser Widerruf dieser Vollmacht bedarf der Schriftform und ist schriftlich an den Vorstand per E-Mail bzw. d                                                                                                    |
| Ø  | Zählpunkte                                               | Veröffentlichung von Erzeuger-Daten                                                                                                    |
| 4  | IoT Geräte                                               | Die stimmt zu, dass die Daten ihrer Erzeugen bestehenden Erzeuger zu gewähren. Setzer                                                                                                    |
|    |                                                          |                                                                                                    |
|    |                                                          | tingen versing neuroistetter internated the liber des tersingenes elegen liber Versingen delsets Versingen U                                                                                                    |

Unser Vereins-Newsletter informiert Sie über das Vereinsgeschehen, Informationen über Vereinsangebote, Veranstaltungen, Weiterbildungen sowie Nützliches und Wissenswertes zu mit der Vereinstätigkeit im Zusammenhang stehenden Themen. Die Vereinsmitgliedschaft ist nicht an den Bezug des Newsletters gebunden. Der Versand des Newsletters erfolgt auf elektronischem Wege an die bekannt gegebene E-Mail Adresse. Ein Widerruf kann jederzeit erfolgen. Die möchte mit aktuellen Informationen wie oben beschrieben versorgt werden und stimmt der Verwendung des Firmennamens und ihrer E-Mail-Adresse zu den angeführten Zwecken zu.

Die E bestätigt den Antrag auf Mitgliedschaft beim Verein Bürgerenergiegemeinschaft Kärnten und deren Energiegemeinschaft sowie die vollumfängliche Zustimmung zu den genannten Punkten Einverständnis und Vollmacht.

### i Ein SEPA-Lastschriftmandat ist verpflichtend.

### Zahlungsempfänger

Identifikationsnummer: AT Name: Bürgerenergiegemeinschaft Kärnten Land: Österreich Adresse:

### Zahlungspflichtiger

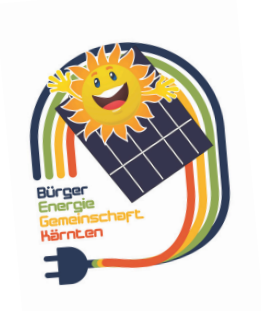

-

①

0

0

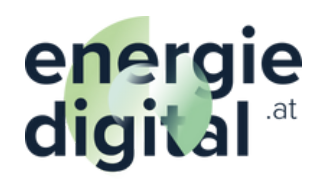

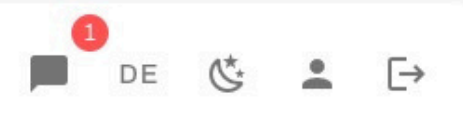

haft Kärnten sowie die von ihm zur hlichen Belangen im Zusammenhang Ilmacht insbesondere auf folgende

Teilnahme und Abwicklung einer

und andere Lieferanten.

die Vereinsadresse zu adressieren.

# **ken**

ünftigen Mitgliedern der

# energie digital <sup>.at</sup>

Du bist noch nicht Mitglied

einer Energiegemeinschaft

Dashboard

Zählpunkte

loT Geräte

EnergyPlanner

-

①

....

0

0

Unser Vereins-Newsletter informiert Sie über das Vereinsgeschehen, Informationen über Vereinsangebote, Veranstaltungen, Weiterbildung Wissenswertes zu mit der Vereinstätigkeit im Zusammenhang stehenden Themen. Die Vereinsmitgliedschaft ist nicht an den Bezug des Ne Versand des Newsletters erfolgt auf elektronischem Wege an die bekannt gegebene E-Mail Adresse. Ein Widerruf kann jederzeit erfolge möchte mit aktuellen Informationen wie oben beschrieben versorgt werden und stimmt der Verwendung des Firmennamens zu den angeführten Zwecken zu.

Die Bikers Republic - Cargo.bike.shop bestätigt den Antrag auf Mitgliedschaft beim Verein Bürgerenergiegemeinschaft Kärnten und deren Er die vollumfängliche Zustimmung zu den genannten Punkten Einverständnis und Vollmacht.

### i Ein SEPA-Lastschriftmandat ist verpflichtend.

### Zahlungsempfänger

 $\equiv$ 

Identifikationsnummer: AT Name: Bürgerenergiegemeinschaft Kärnten Land: Österreich Adresse:

### Zahlungspflichtiger

Ich ermächtige/ Wir ermächtigen (A) Bürgerenergiegemeinschaft Kärnten, Zahlungen von meinem/ unserem Konto mittels Lastschrift einzuz ich mein/ weisen wir unser Kreditinstitut an, die von Bürgerenergiegemeinschaft Kärnten auf mein/ unser Konto gezogenen Lastschriften einz

Hinweis: Ich kann/ Wir können innerhalb von acht Wochen, beginnend mit dem Belastungsdatum, die Erstattung des belasteten Betrages v die mit meinem/ unserem Kreditinstitut vereinbarten Bedingungen.

### Zahlungsart: Wiederkehrende Zahlung

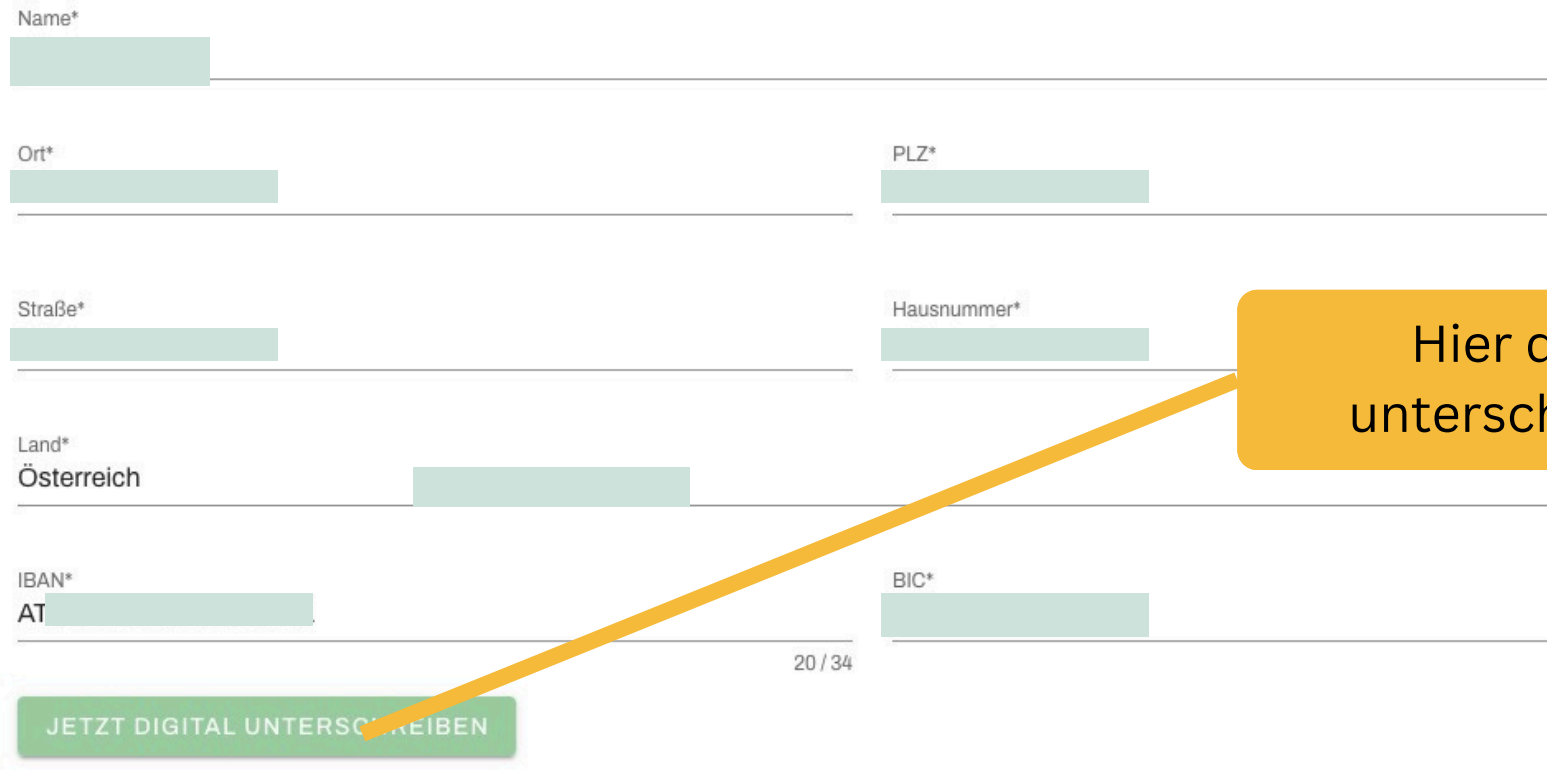

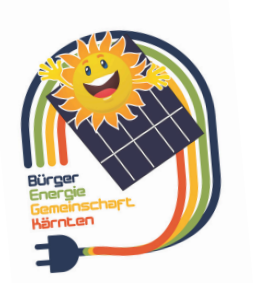

energie digital <sup>.at</sup>

Impressum

Einstellungen

| DE CARACTERISTICATION DE COMPANY DE CARACTERISTICATION DE COMPANY DE COMPANY | 0                                                                                                    |
|----------------------------------------------------------------------------------------------------|----------------------------------------------------------------------------------------------------|
| eiterbildungen sowie Nützliches und<br>zug des Newsletters gebunden. Der<br>rzeit erfolgen. Die<br>iennamens und ihrer E-Mail-Adresse<br>nd deren Energiegemeinschaft sowie<br>hrift einzuziehen. Zugleich (B) weise<br>hriften einzulösen.<br>Betrages verlangen. Es gelten dabei<br>12/70<br>Hier digital<br>unterschreiben                                                                                                    | ■ de & 💄 [→                                                                                                    |
| hrift einzuziehen. Zugleich (B) weise<br>hriften einzulösen.<br>Betrages verlangen. Es gelten dabei<br>12/70<br>Hier digital<br>unterschreiben                                                                                                    | eiterbildungen sowie Nützliches und<br>zug des Newsletters gebunden. Der<br>zeit erfolgen. Die<br>ennamens und ihrer E-Mail-Adresse |
| chrift einzuziehen. Zugleich (B) weise<br>hriften einzulösen.<br>Betrages verlangen. Es gelten dabei<br>12/70<br>Hier digital<br>unterschreiben                                                                                                    | id deren Energiegemeinschaft sowie                                                                                                  |
| hrift einzuziehen. Zugleich (B) weise<br>hriften einzulösen.<br>Betrages verlangen. Es gelten dabei<br>12/70<br>Hier digital<br>unterschreiben                                                                                                    |                                                                                                    |
| hrift einzuziehen. Zugleich (B) weise<br>hriften einzulösen.<br>Betrages verlangen. Es gelten dabei<br>12/70<br>Hier digital<br>unterschreiben                                                                                                    |                                                                                                    |
| Hier digital<br>unterschreiben                                                                                                    | hrift einzuziehen. Zugleich (B) weise<br>nriften einzulösen.<br>Betrages verlangen. Es gelten dabei                                 |
| Hier digital<br>unterschreiben                                                                                                    | 12/70                                                                                                    |
| •                                                                                                    | Hier digital                                                                                                    |
|                                                                                                    | unterschreiben!                                                                                                    |
| 11/11                                                                                                    | unterschreiben!                                                                                                    |

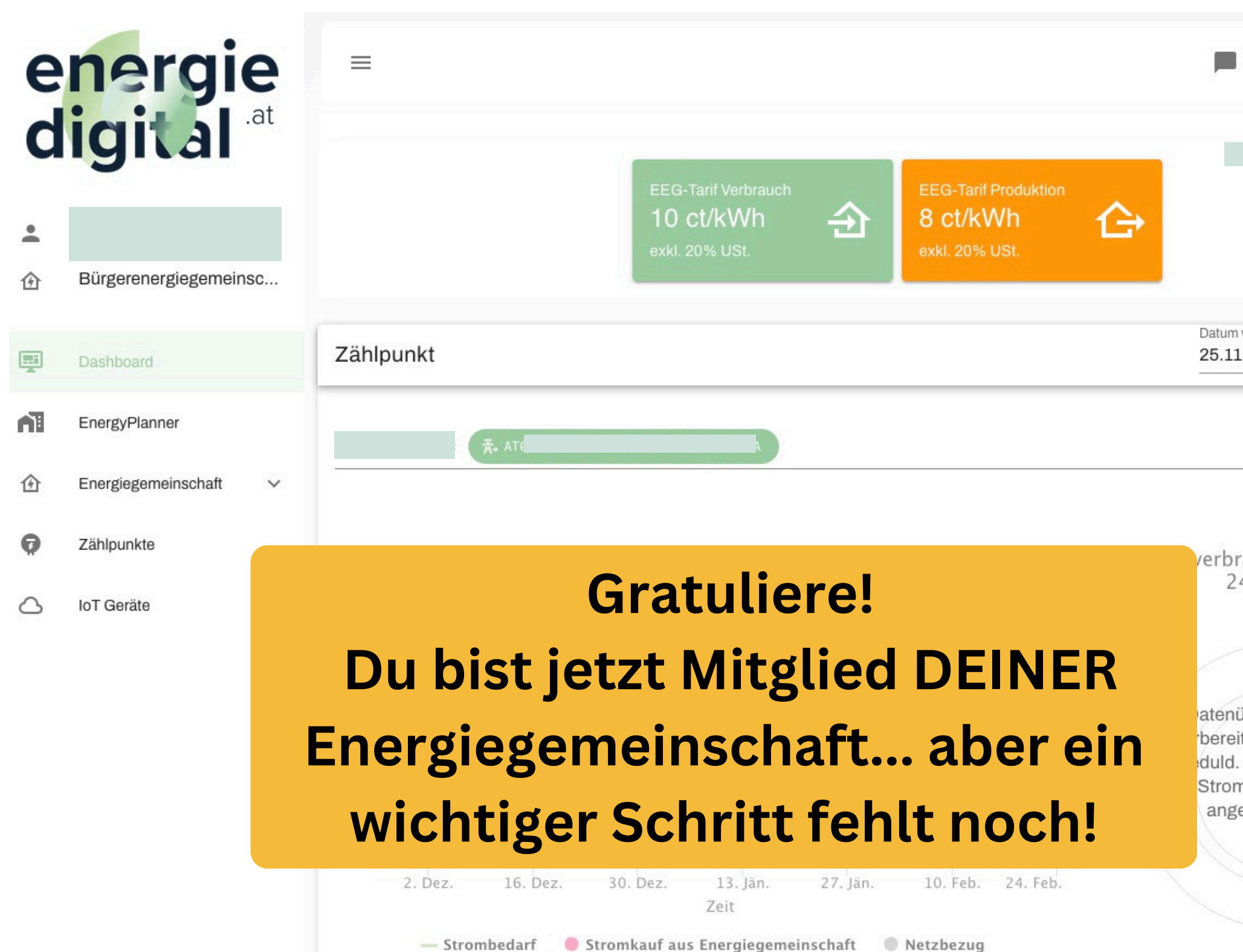

• Wenn du einen Zeitraum von wenigen Tagen auswählst, siehst du zeitlich höher aufgelöste Daten. Zusätzlich kannst du ins Diagramm zoomen, indem du einen Bereich markierst.

 $\otimes$ 

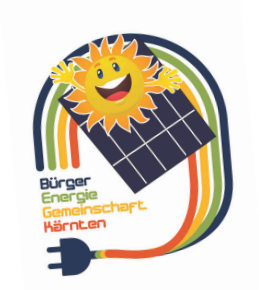

## energie digital <sup>at</sup>

|                                      | DE                                                    | <\*                                                 | ÷                       | € |
|--------------------------------------|-------------------------------------------------------|-----------------------------------------------------|-------------------------|---|
|                                      |                                                       |                                                     |                         |   |
|                                      |                                                       |                                                     |                         |   |
| um vo<br>11.2                        | on<br>2024                                            | Datum bi:<br>24.02.2                                | s<br>2025               |   |
|                                      |                                                       |                                                     |                         | • |
| bra<br>24                            | uch 2<br>.02.2                                        | 25.11.<br>025                                       | 2024                    |   |
| nüb<br>reite<br>d. Ir<br>omv<br>ngez | bermitt<br>et, bitte<br>n Kürze<br>verbrau<br>zeigt w | lung w<br>e um et<br>e wird o<br>uch hie<br>rerden. | ird<br>was<br>dein<br>r |   |
|                                      |                                                       |                                                     |                         |   |
|                                      |                                                       |                                                     |                         |   |
|                                      |                                                       |                                                     |                         |   |

**Letzter Schritt!** Wechsel noch einmal in dein Netzbetreiberportal für die DATENFREIGABE!

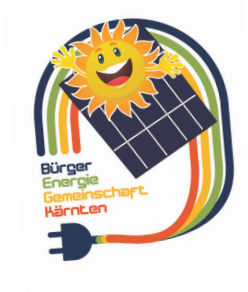

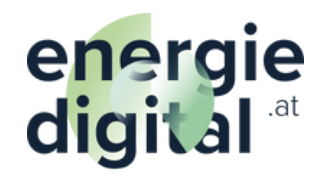

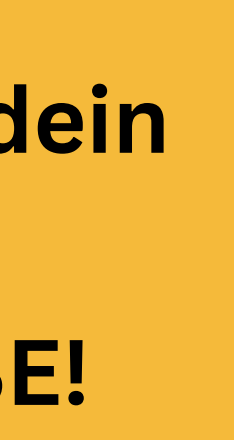

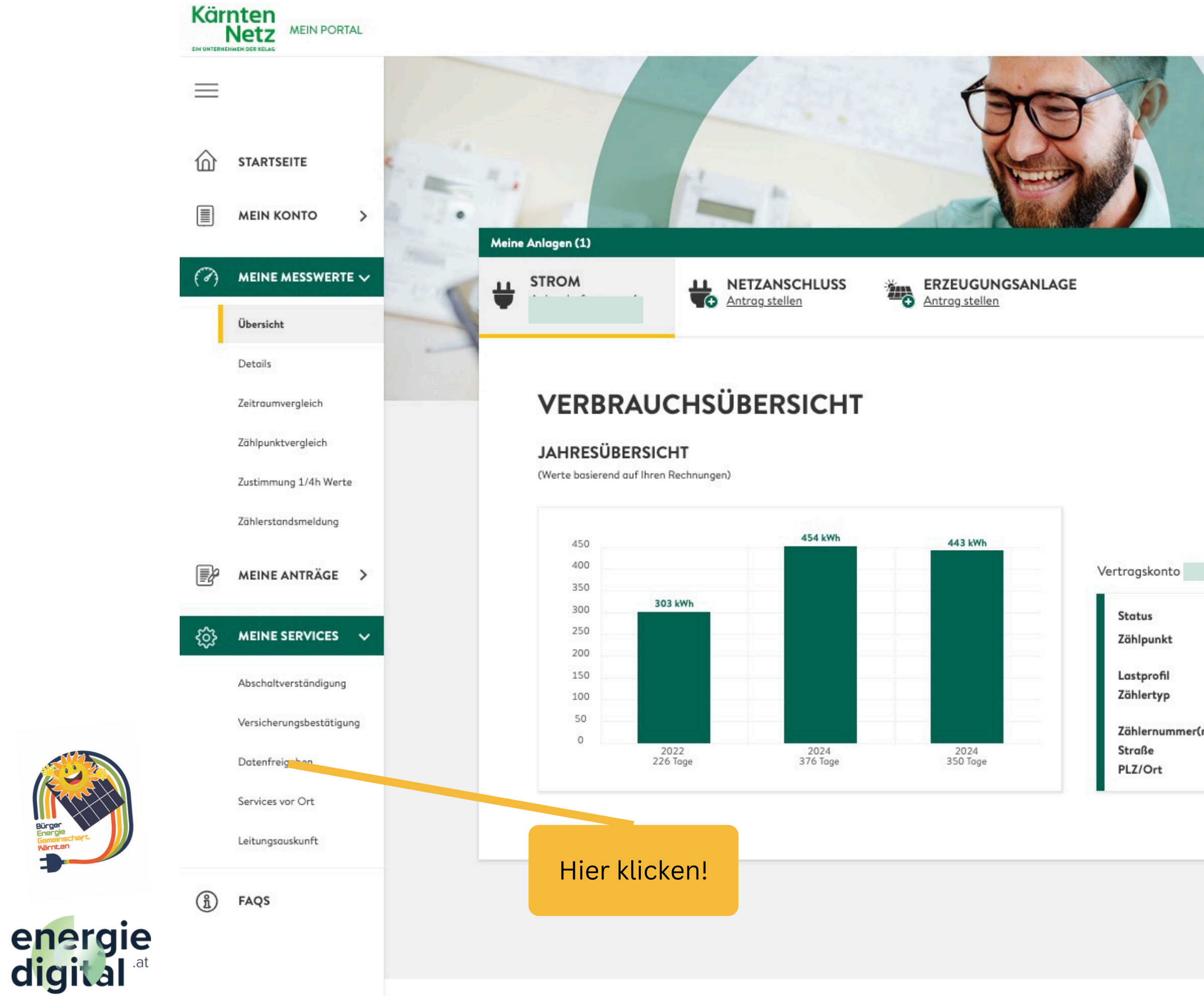

°C

## Datenfreigabe!

|                                               |                    |        |        | 1      |        |
|-----------------------------------------------|--------------------|--------|--------|--------|--------|
|                                               |                    |        |        |        |        |
|                                               |                    |        |        |        |        |
|                                               |                    |        |        |        |        |
|                                               |                    |        |        |        |        |
|                                               |                    |        |        |        |        |
|                                               |                    |        |        |        |        |
|                                               |                    |        |        |        |        |
|                                               |                    |        |        |        |        |
|                                               |                    |        |        |        |        |
| Anlage                                        | e l                |        |        |        |        |
| 50 AQUA                                       |                    |        |        |        |        |
|                                               |                    |        |        |        |        |
| aktiv                                         |                    |        |        |        |        |
| aktiv<br>0                                    |                    | 0010   |        |        |        |
| aktiv<br>D                                    | A                  | 0010   |        |        |        |
| aktiv<br>D<br>D (                             | A                  | 0010   |        |        |        |
| aktiv<br>D<br>O (<br>rt Meter n               | A                  | 0010   |        |        |        |
| aktiv<br>D<br>D (<br>rt Meter n<br>telstunden | A<br>nit<br>werten | 0010   |        |        |        |
| aktiv<br>D<br>O (<br>rt Meter n<br>telstunden | A<br>hit<br>werten | 0010   |        |        |        |
| aktiv<br>D<br>D (<br>rt Meter n<br>telstunden | A<br>nit<br>werten | 0010   |        |        |        |
| aktiv<br>D<br>D (<br>rt Meter n<br>telstunden | A<br>hit<br>werten | 0010   |        |        |        |
|                                               | Anlage             | Anlage | Anlage | Anlage | Anlage |

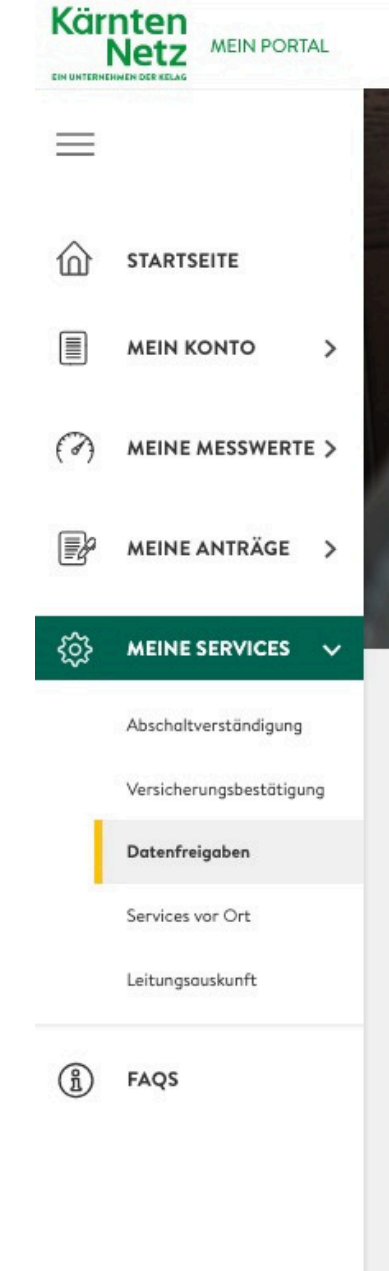

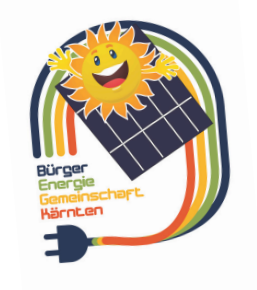

energie digital <sup>at</sup>

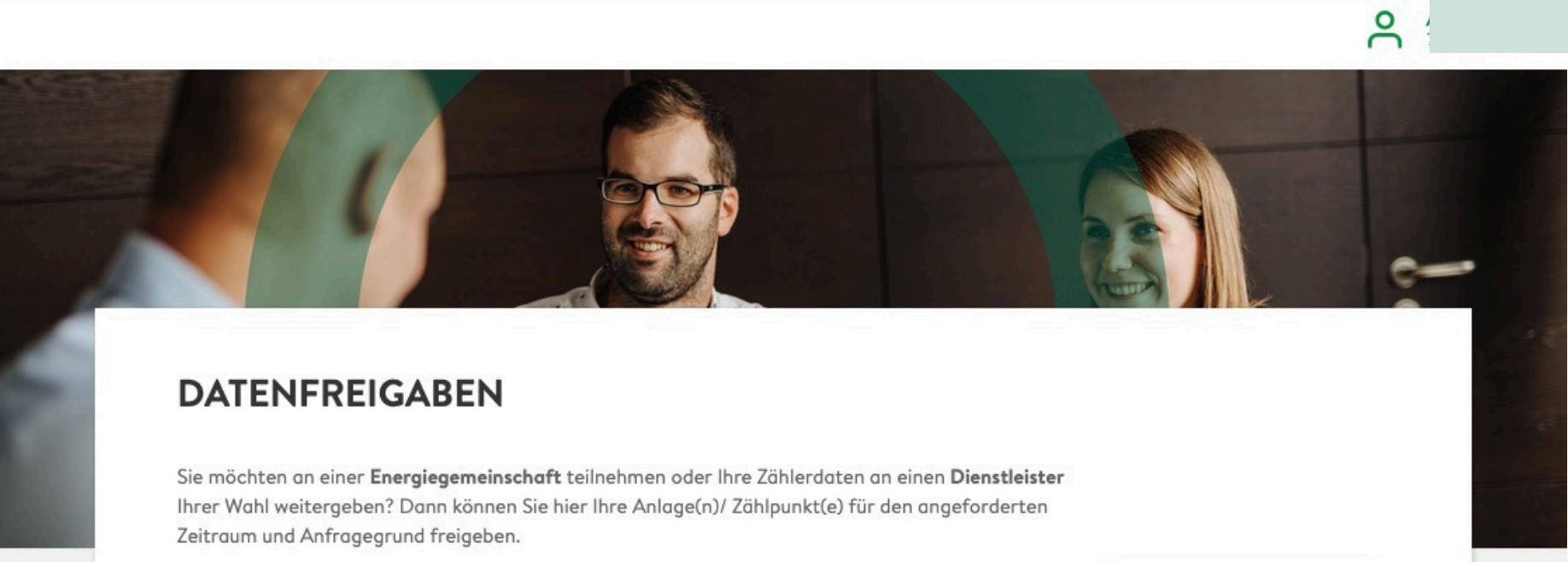

Sie haben von Ihrem Dienstleister eine Request-ID erhalten? Dann erfassen Sie diese Request-ID im nebenstehenden Feld. Danach können Sie die entsprechenden Zählpunkte für diesen Anfragegrund auswählen und die Zustimmung zur Weitergabe der Daten erteilen.

**REQUEST-ID EINGEBEN** 

Die Freigaben können Sie zu einem späteren Zeitpunkt auch wieder beenden.

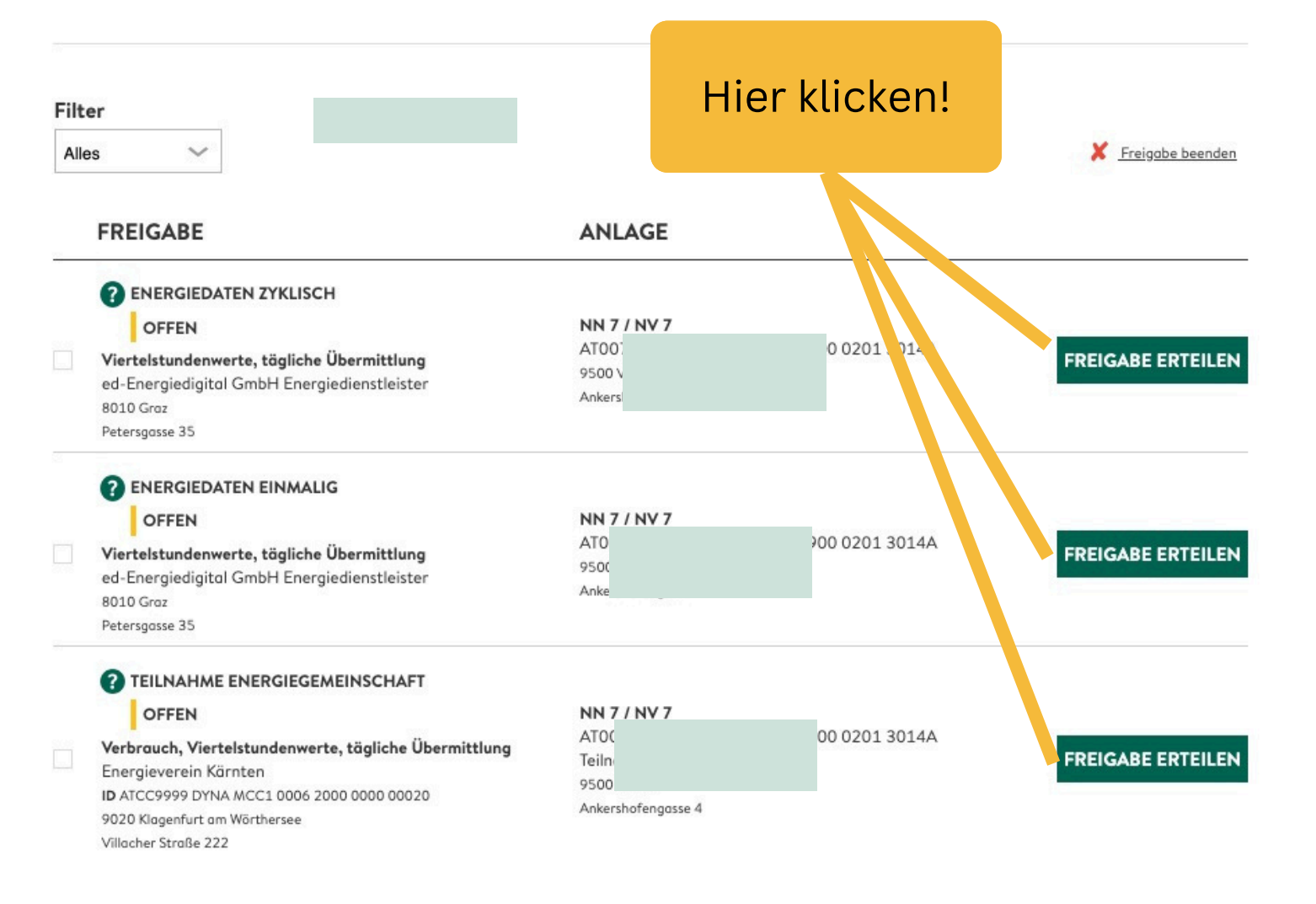

## Datenfreigabe!

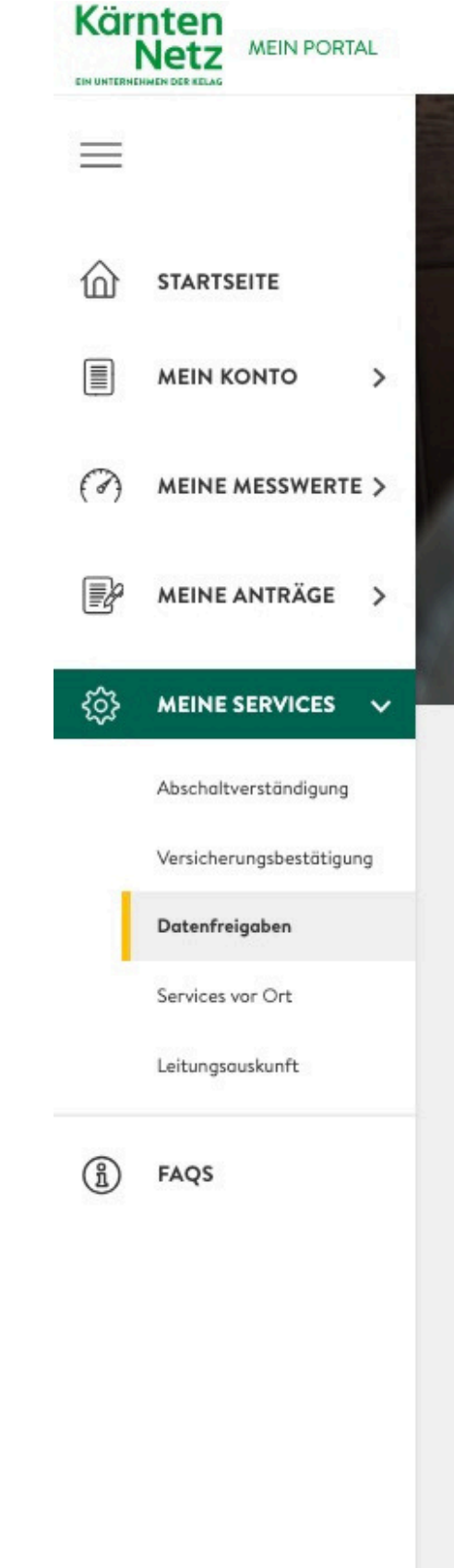

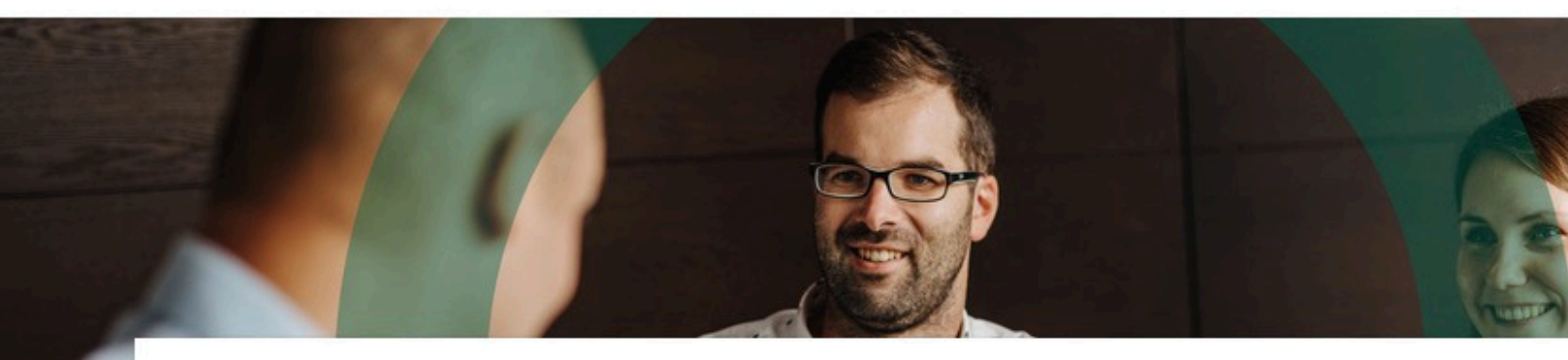

## DATENFREIGABEN

Request-ID RFAHGXES Teilnahme Energiegemeinschaft Datentyp Gemeinschafts-ID 0 Teilnahmefaktor 100,00% Verbrauch Energierichtung Granularität Viertelstundenwerte Periodizität tägliche Übermittlung Anfrage erfolgt von Energieverein Kärnten 9020 Klagenfurt am Wörthersee Villacher Straße 222 Hier I Zeitraum 28.02.2025 - 31.12.9999 setz ZÄHLPUNKTE Wählen Sie zur Anfrage die gewünschten Zählpunt - aus und bestätigen Sie anschließend Ihre Auswahl. Beachten Sie, dass Sie eine Request-ID pressimmal bearbeiten können. 0144 ✓ ATOC 4 ✓ Ich stimme der Zusatzvereinbarung zum Netzzugangsvertrag zu.\* 🗸 Ich stimme den angeforderten Datenfreigaben für die gewählten Zählpunkte ausdrücklich zu und erteile hiermit meine ausdrü Auslesung der Viertelstundenwerte zum Zwecke der Darstellung im Netzkundenportal.\* Zurück

energie digital <sup>at</sup>

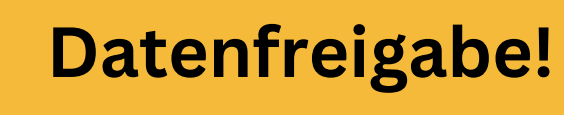

~

| laken<br>en!            |  |
|-------------------------|--|
|                         |  |
| ickliche Zustimmung zur |  |
| REIGABE ERTEILEN        |  |
|                         |  |

3

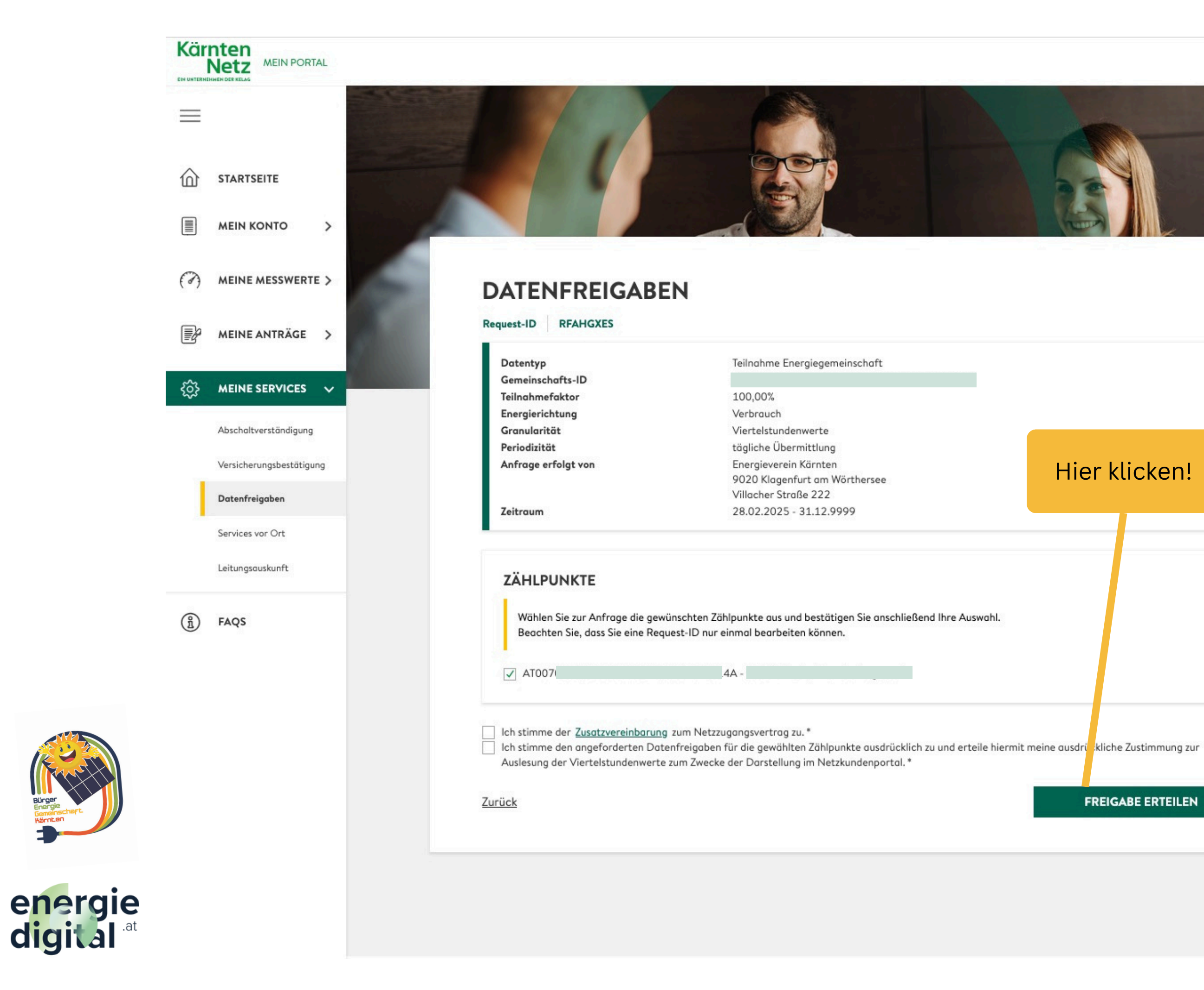

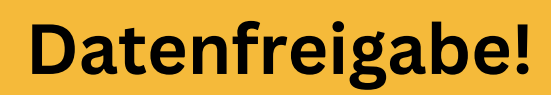

V

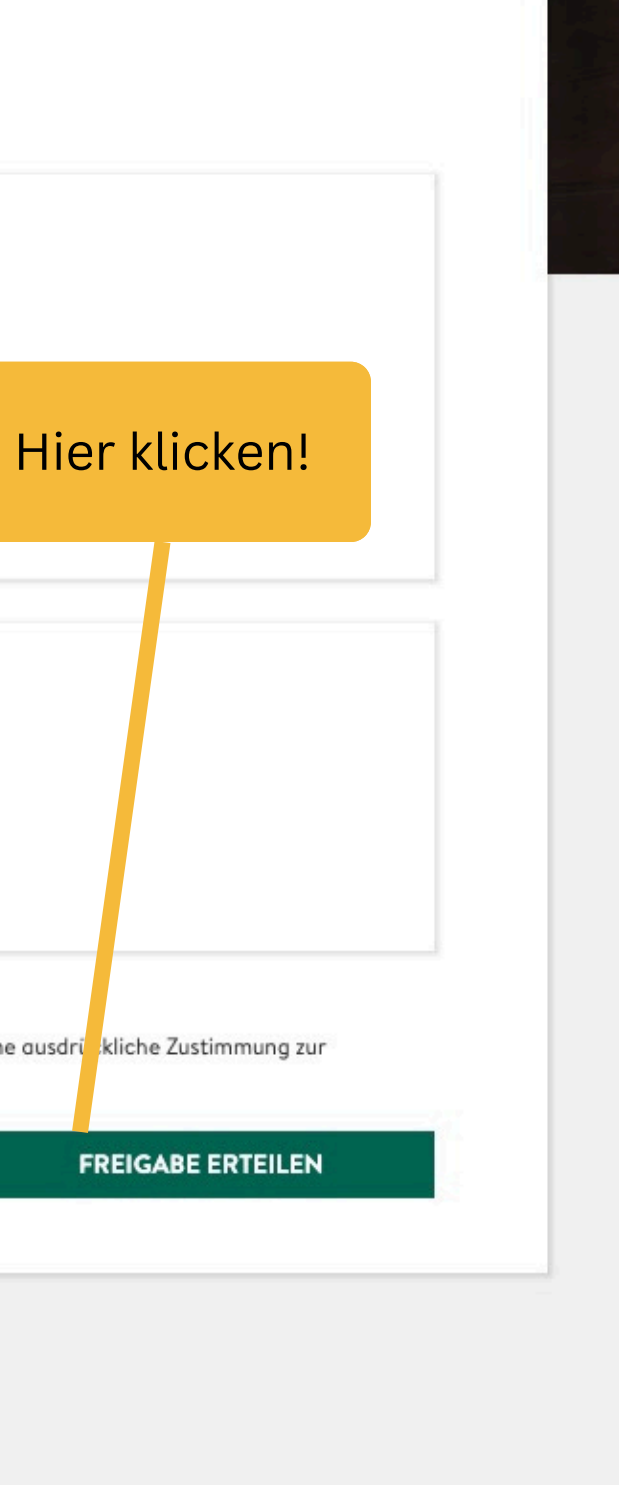

2

### Kärnten Netz MEIN PORTAL

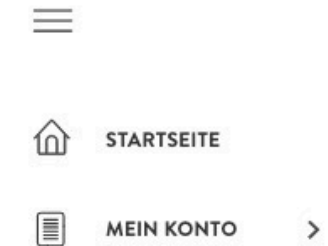

( MEINE MESSWERTE >

MEINE ANTRÄGE >

MEINE SERVICES 🗸

Abschaltverständigung

Versicherungsbestätigung

Datenfreigaben

Services vor Ort

Leitungsauskunft

FAQS

E.

63

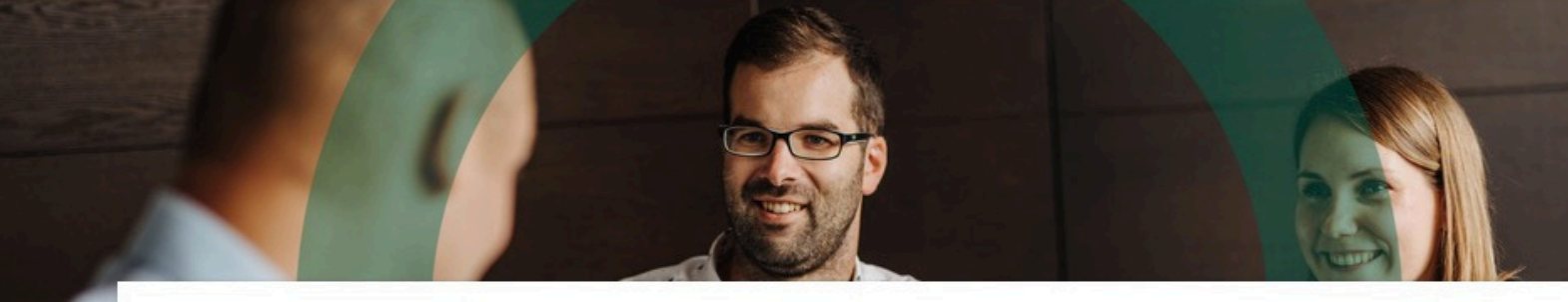

### DATENFREIGABEN

Sie möchten an einer **Energiegemeinschaft** teilnehmen oder Ihre Zählerdaten an einen **Dienstleister** Ihrer Wahl weitergeben? Dann können Sie hier Ihre Anlage(n)/ Zählpunkt(e) für den angeforderten Zeitraum und Anfragegrund freigeben.

Sie haben von Ihrem Dienstleister eine **Request-ID** erhalten? Dann erfassen Sie diese **Request-ID** im nebenstehenden Feld. Danach können Sie die entsprechenden Zählpunkte für diesen Anfragegrund auswählen und die Zustimmung zur Weitergabe der Daten erteilen.

REQUEST-ID EINGEBEN

Die Freigaben können Sie zu einem späteren Zeitpunkt auch wieder beenden.

|      |                                                                                                    |                                                                             | Hier<br>H | <sup>-</sup> GRÜNEI<br>Haken!                | R        |
|------|----------------------------------------------------------------------------------------------------|-----------------------------------------------------------------------------|-----------|----------------------------------------------|----------|
| Filt | er<br>es V                                                                                                    |                                                                             |           | 🗶 Fre pob                                    | e beende |
|      | FREIGABE                                                                                                    | ANLAGE                                                                      |           |                                              |          |
|      | TEILNAHME ENERGIEGEMEINSCHAFT         Verbrauch, Viertelstundenwerte, tägliche Übermittlung         Energieverein Kärnten         ID       20         9020 Klagenfurt am Wörthersee         Villacher Straße 222 | <b>NN 7 / NV 7</b><br>ATOO<br>Teilnahmefaktor: 100,00%<br>9500 Villach<br>A | L4A       | <b>VON / BIS</b><br>28.02.2025<br>31.12.9999 | ~        |
|      | ENERGIEDATEN EINMALIG     Viertelstundenwerte, tägliche Übermittlung                                                                                                    | NN 7 / NV 7<br>ATOO<br>9500 Villach<br>Ankershofengasse 4                   | .4A       | <b>VON / BIS</b><br>25.02.2024<br>25.02.2025 | x        |
|      | ENERGIEDATEN ZYKLISCH Viertelstundenwerte, tägliche Übermittlung                                                                                                    | NN 7 / NV 7<br>ATOO<br>9500 Villach<br>Ankershofengasse 4                   | L4A       | VON / BIS<br>28.02.2025<br>31.12.2099        | ~        |

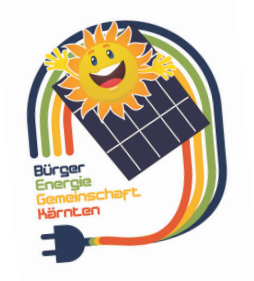

energie digital <sup>.at</sup>

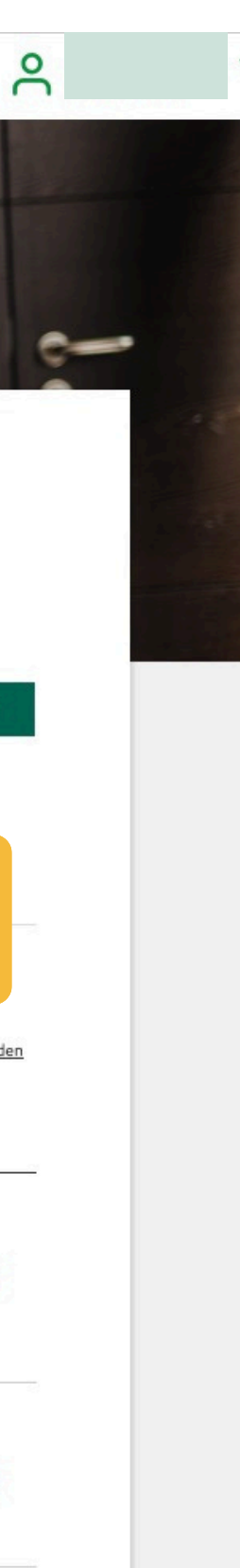

## Datenfreigabe erfolgreich!

Ein paar Minuten später … wieder zurück in DEIN Bürgerenergiegemeinschaft Kärnten Portal! powered by www.energiedigital.at

https://app.energiedigital.at/dashboard

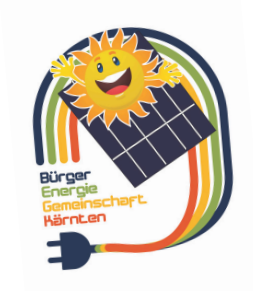

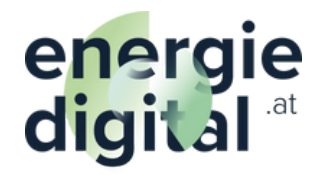

| energie<br>digital <sup>.at</sup> |                         | =               |                                       |                       |                   |          |
|-----------------------------------|-------------------------|-----------------|---------------------------------------|-----------------------|-------------------|----------|
|                                   |                         | Meine Zählpur   | nkte                                  |                       |                   |          |
| *                                 |                         | 0               |                                       |                       |                   |          |
| 企                                 | Bürgerenergiegemeinsc   |                 | EN ZÄHLPUNKT HINZUFÜGEN               | Detentroid            | Determined (Hist) | Toile EC |
| Ē                                 | Dashboard               | Bikers Republic | 五日日日日日日日日日日日日日日日日日日日日日日日日日日日日日日日日日日日日 |                       |                   |          |
| ĥ                                 | EnergyPlanner           |                 |                                       |                       | Zeilen pro Seit   | e: 10 🔻  |
| 企                                 | Energiegemeinschaft 🗸 🗸 |                 |                                       |                       |                   |          |
| Ø                                 | Zählpunkte              |                 |                                       |                       |                   |          |
|                                   | IoT Geräte              |                 |                                       |                       |                   |          |
|                                   |                         |                 | Jetzt sollte bei dei<br>GR            | nen Zählp<br>ÜN sein! | ounkt alles a     | auf      |

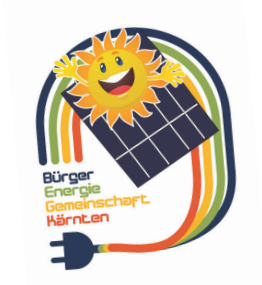

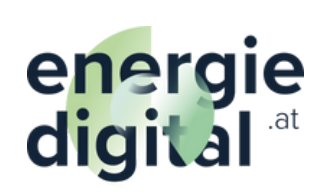

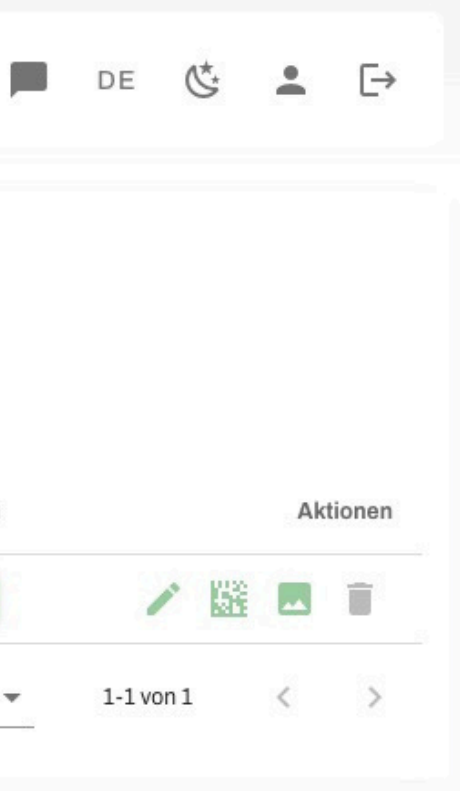

# Herzlich Willkommen als aktives Mitgleid DER Bürgerenergiegemeinschaft Kärnten!

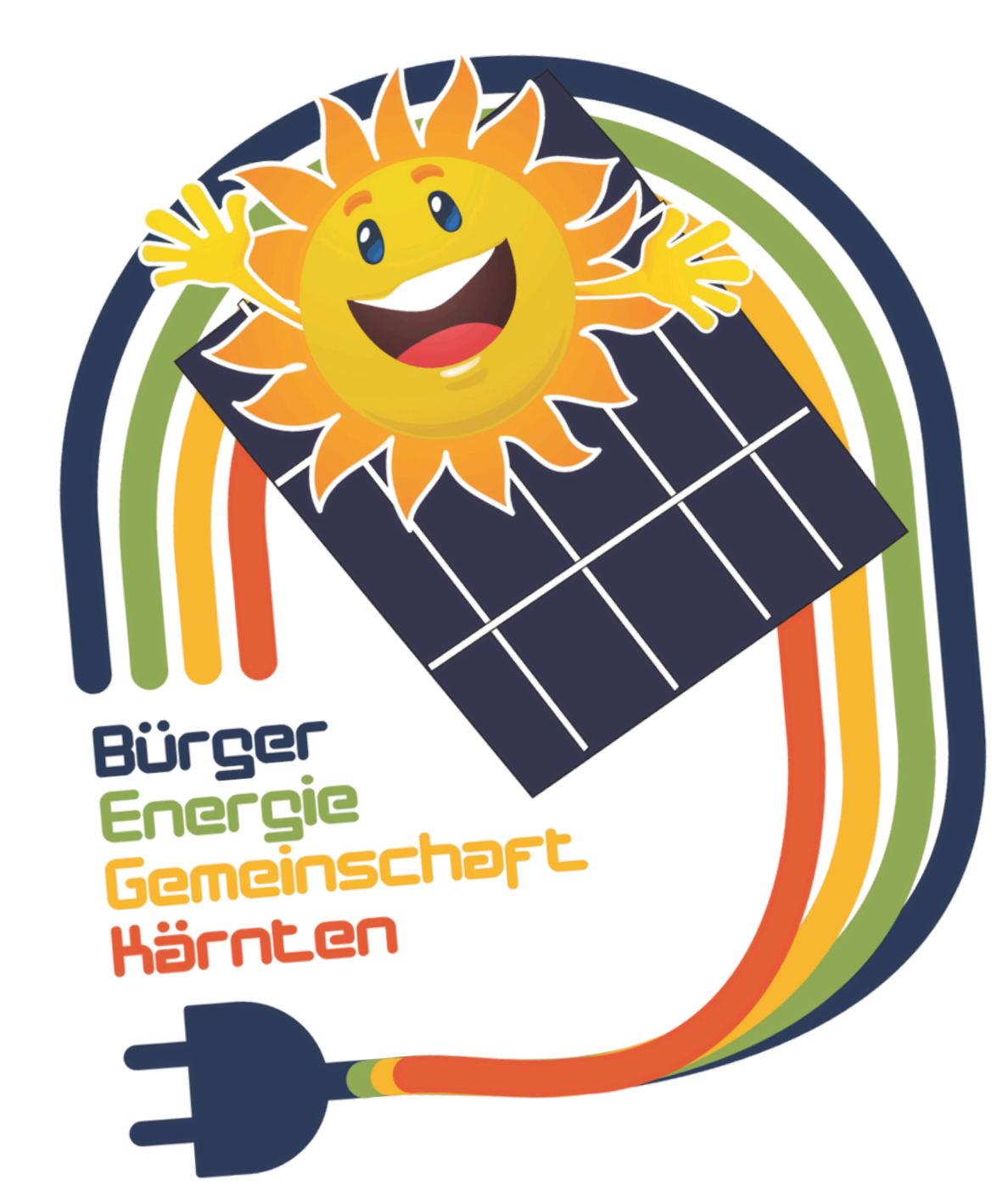

Du leistest jetzt einen weiteren aktiven Beitrag zur Energiewende & hast einen konkreten wirtschaftlichen Vorteil!

## **DANKE!**